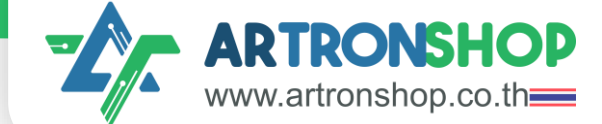

### Workshop

# **ບັດພັ້ຕງບາ Smart Farm** ດ້ວຍ loT & HandySense

| 12:34:56    |           | <b>@</b> 2 |
|-------------|-----------|------------|
| ค่าจาก      | เซ็นเซอร์ | สวิตช์     |
| อุณหภูมิ    | 20.5 °C   |            |
| ความชั้น    | 90.5 %RH  |            |
| ความชั้นดิน | 50%       |            |
| แสง         | 20.5 lx   |            |

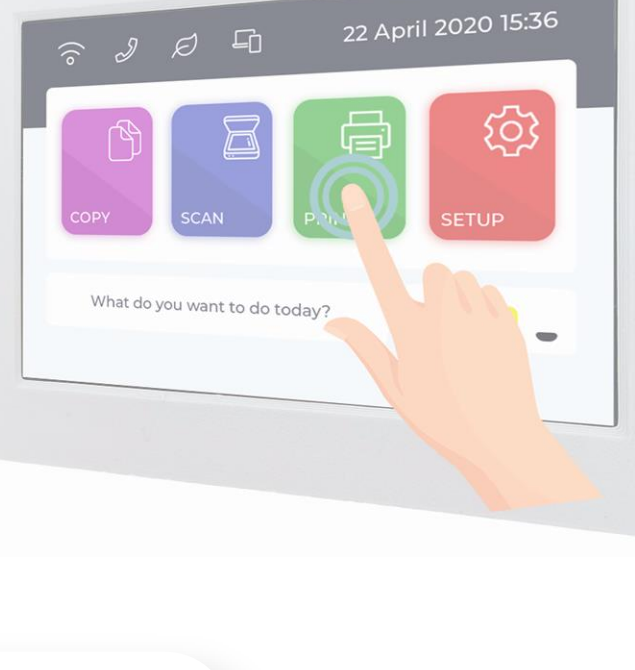

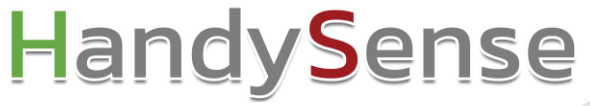

#### ArtronShop

#### บริษัท อาร์ทรอน ชอป จำกัด

ARTRON SHOP CO., LTD.

เลขทะเบียน 0125564013114 การขายส่งอุปกรณ์และชิ้นส่วนอิเล็คทรอนิกส์ ประกอบธุรกิจ หมวดธุรกิจ : การขายส่งอุปกรณ์และชิ้นส่วน อิเล็กทรอนิกส์ Q ค้นหาผ้ประกอบการธรกิจเดียวกัน ยังดำเนินกิจการอยู่ สถานะ วันที่จดทะเบียน 20 เมษายน 2564 ทุนจดทะเบียน 1,000,000 บาท ที่ตั้ง 37/146 หมู่ที่ 5 ตำบุลปากเกร็ด อำเภอ ปากเกร็ด จ.นนทบุรี 11120 Q ดูแผนที Website 蛇 www.artronshop.co.th

Q

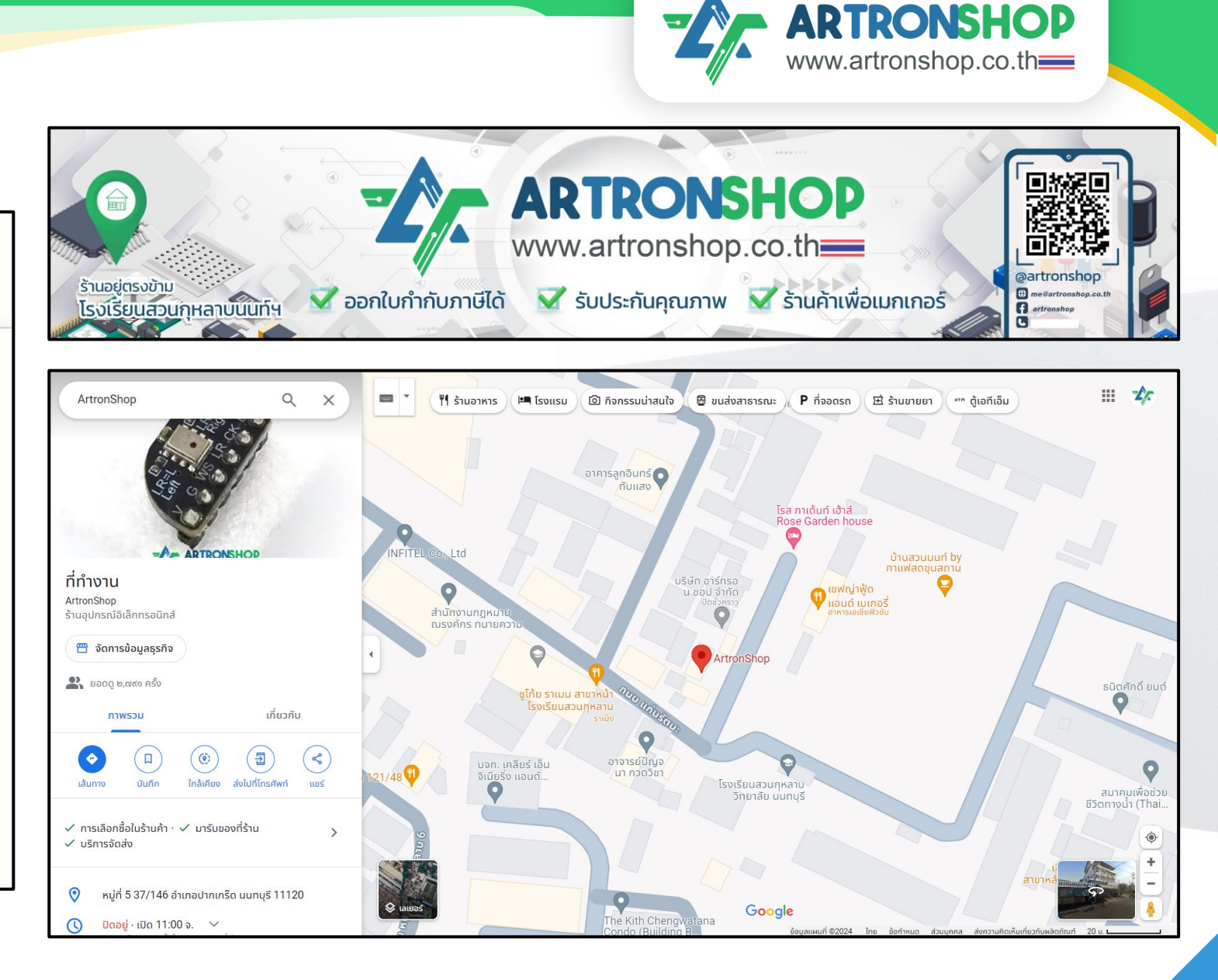

### ฟากติดตามกลุ่ม Maker

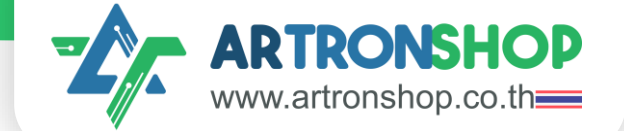

| NEE ASSOCIATION INC. | สมาคมเมกเกอร์ประเทศไทย : Maker<br>Association Thailand<br>เดีดราม 3.1 พัน คน - กำลังติดตาม 6 คน | <ul> <li>กำลังติดตาม</li> <li>ส่งข้อความ</li> <li>ดัมข้อความ</li> <li>ดัมหา</li> </ul> |
|----------------------|-------------------------------------------------------------------------------------------------|----------------------------------------------------------------------------------------|
| โพสต์ เกี่ยวกับ      | Mentions รีวิว ผู้ดิดตาม รูปภาพ เพิ่มเดิม ▼                                                     |                                                                                        |
|                      |                                                                                                 |                                                                                        |

#### **NEW LINE OpenChat**

OT ROOM by ArtronShop

ชุมชนนักพัฒนา IoT ระบบสมองกลฟ้งตัว เมกเกอร<sup>์</sup> ที่รวบรวมข่าวสาร และตอบคำกามสมองกลฟ้งตัวโดย วิศวะกรจากกลุ่มอาร<sup>์</sup>ทรอน

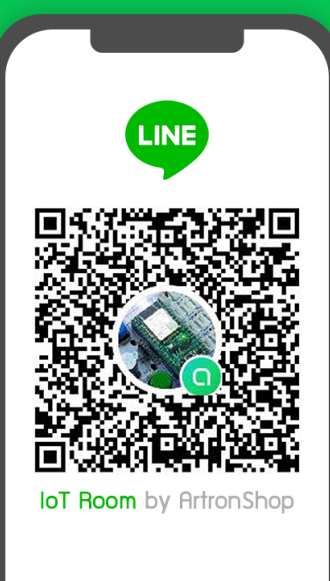

ARTRONSHOP www.artronshop.co.th

## เกษตรแม่นยำ

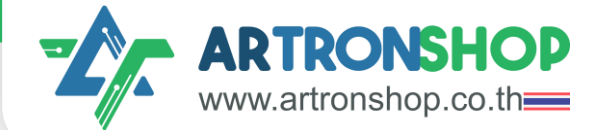

#### Smart Farm

#### เกษตรแม่นยำ

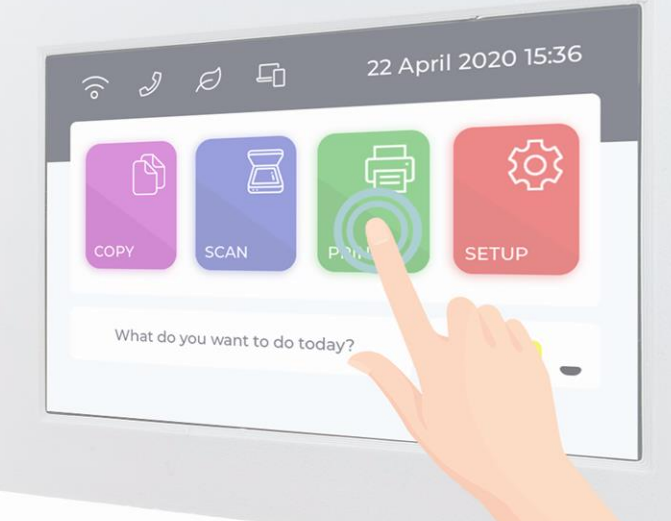

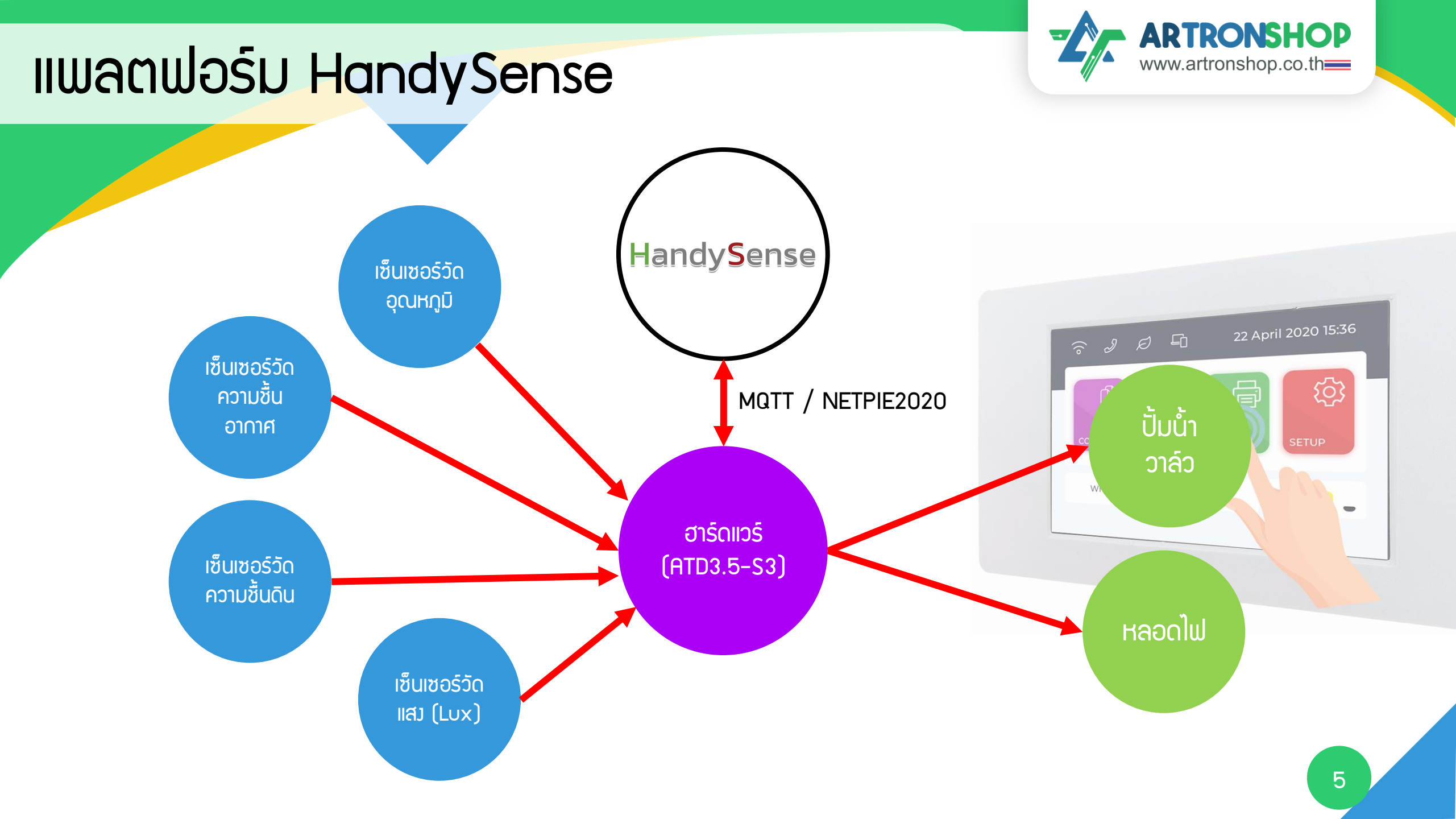

#### ARTRONSHOP www.artronshop.co.th รายการอุปกรณ์ที่มีให้ <mark>ชุด A</mark>TD3.5-S3 เซ็นเซอร์วัดความชื้นดิน ATD3.5-S3 Farm1 เซ็นเซอร์วัดอุณหภูมิ 3 2 Δ shield และความชื่น 000000000 0 15:36 0 What กล่อวกันน้ำ เซ็นเซอร์วัดแสม ้ไข้คว<mark>ุมปากแบน</mark> – อะแดปเตอร์ 12V 5 เคเบิลแกลน 6 8 9 **M3** PG9 x1 PG7 x1 PG13.5 x1 0

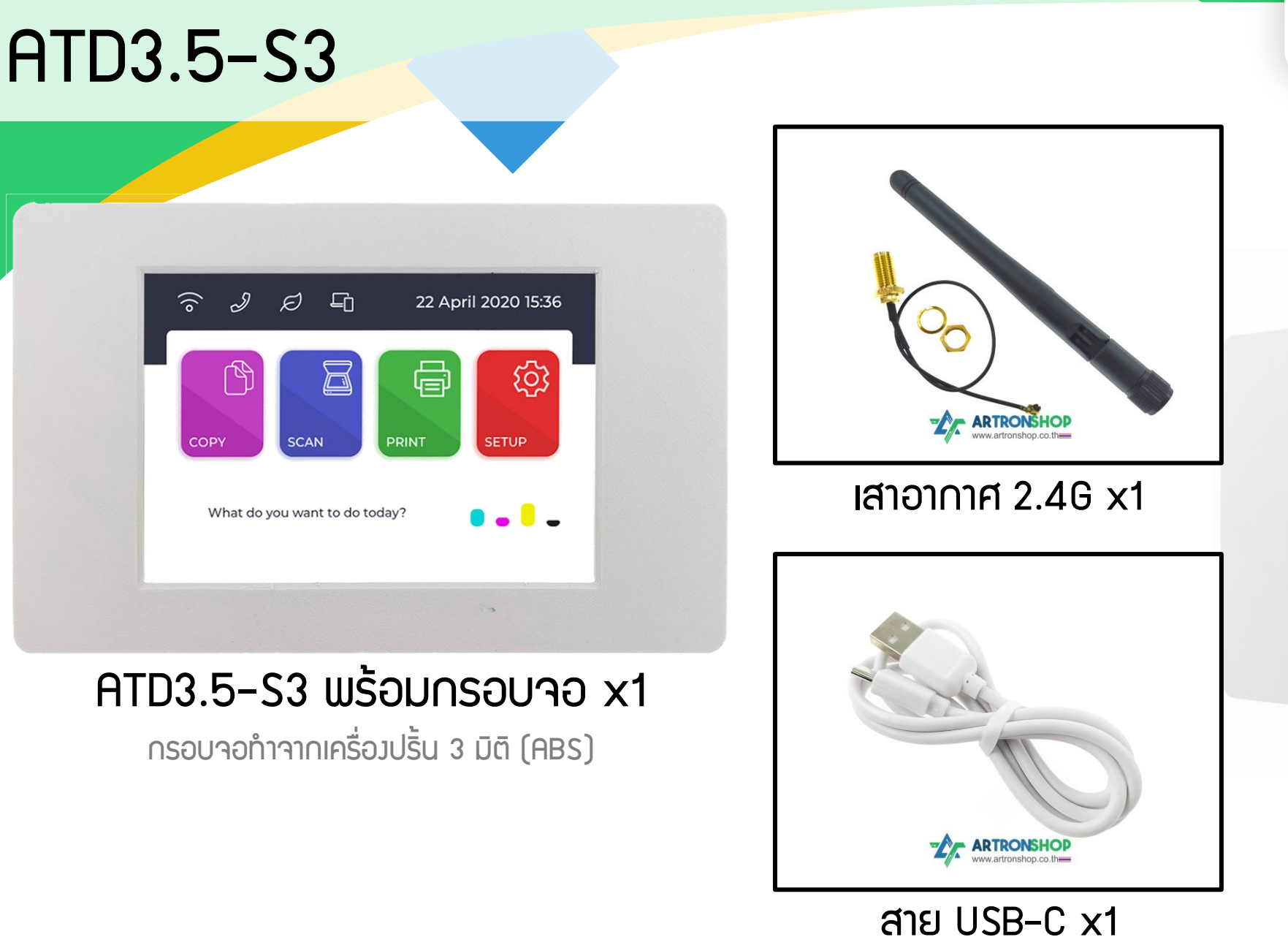

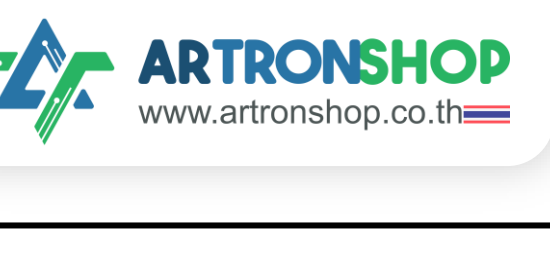

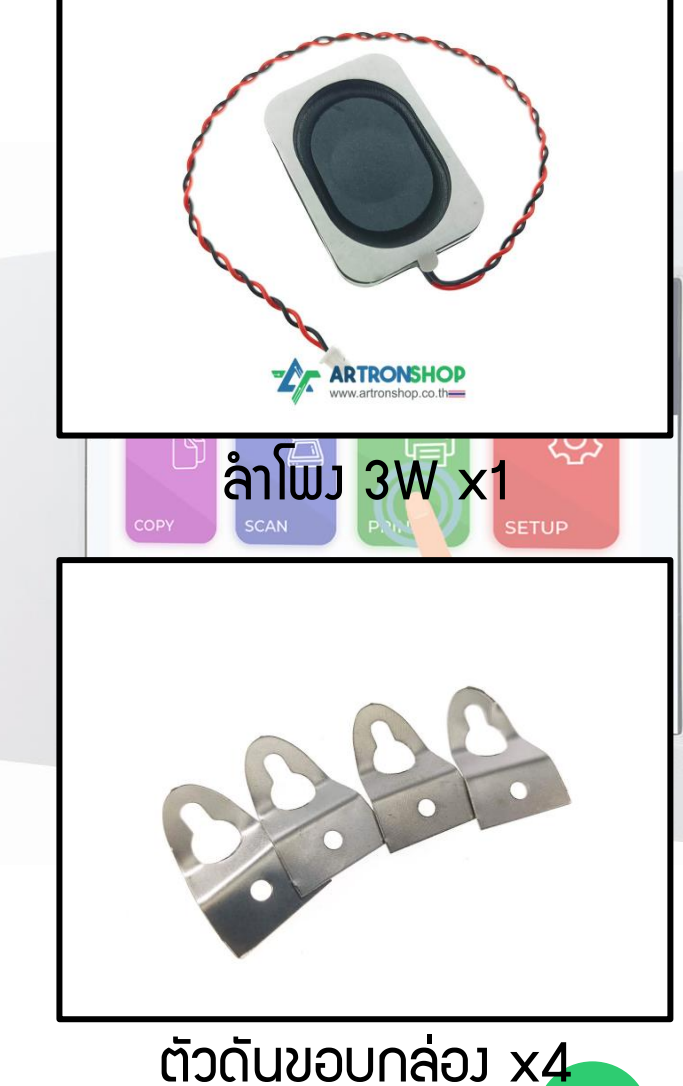

#### ส่วนประกอบ ATD3.5-S3

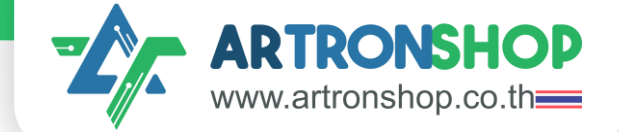

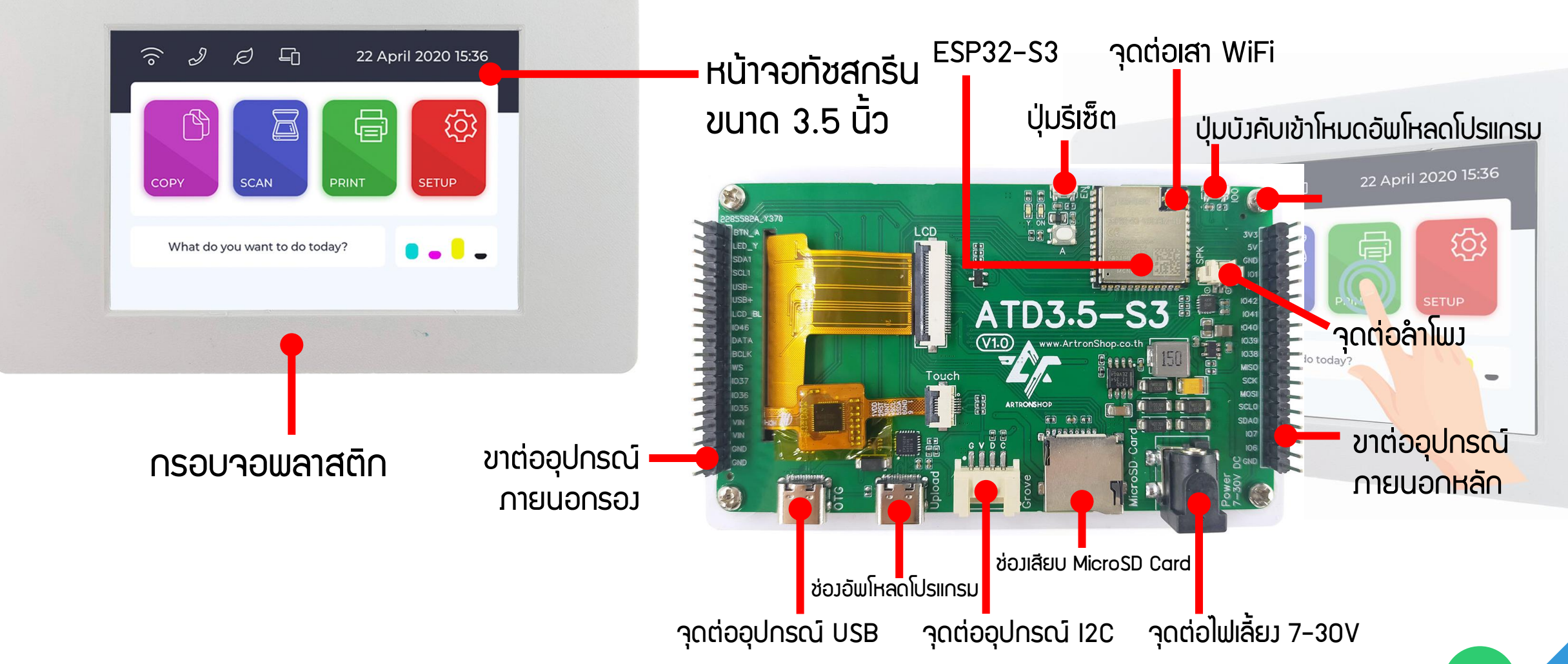

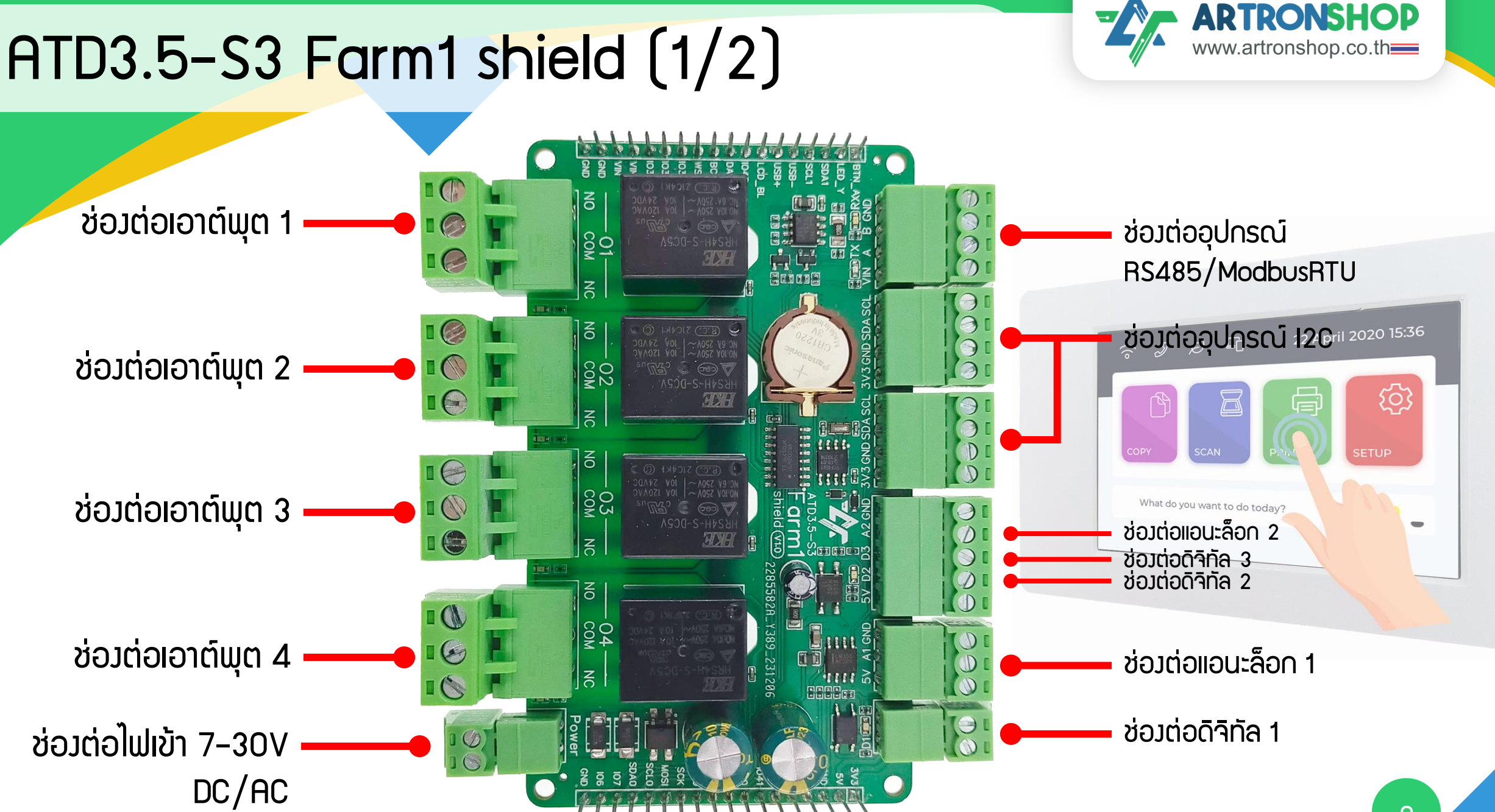

### ATD3.5-S3 Farm1 shield (2/2)

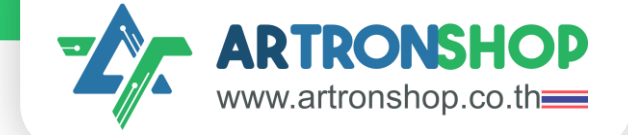

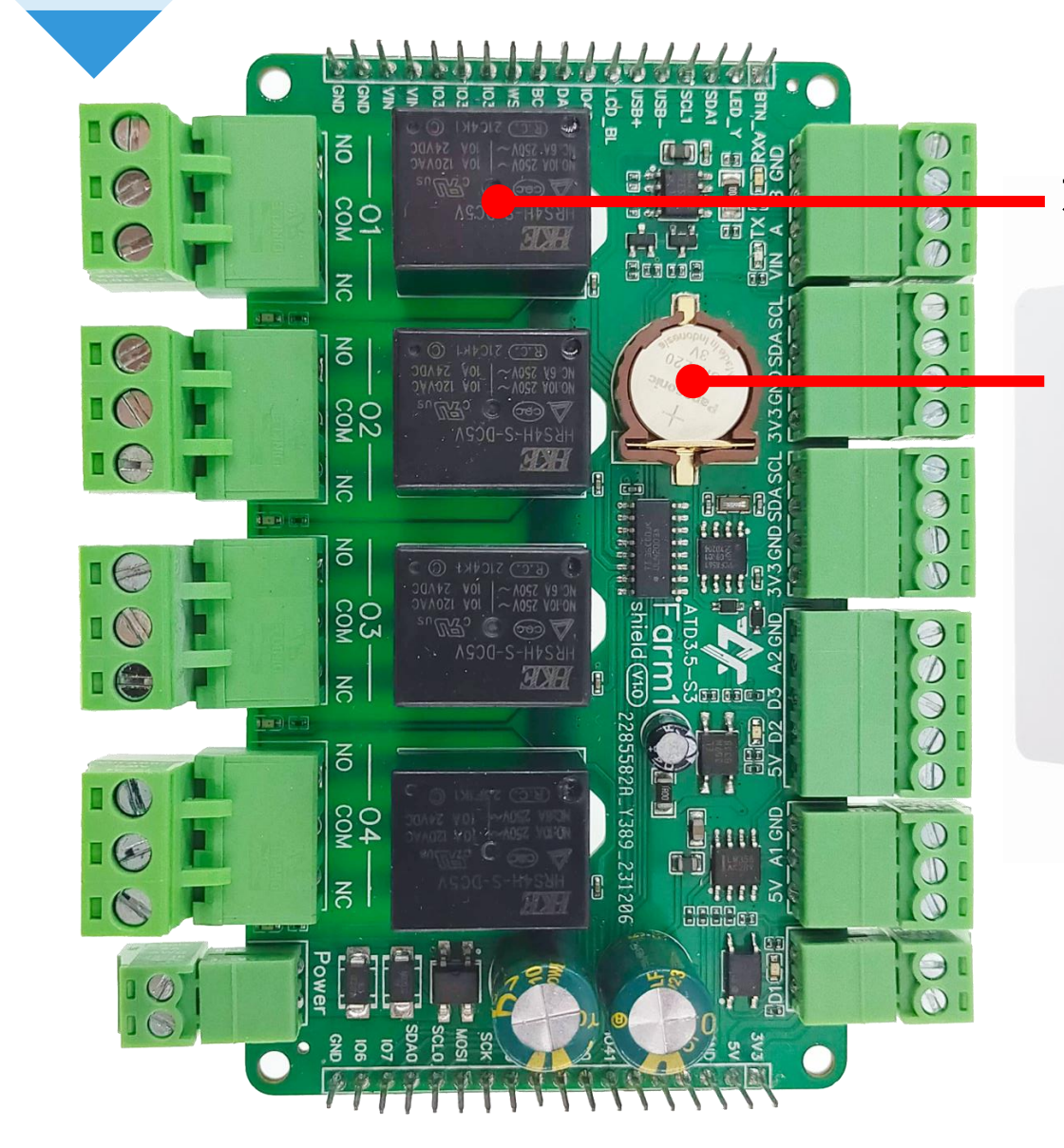

#### รีเลย์ทนกระแสไฟฟ้า 10A/250V

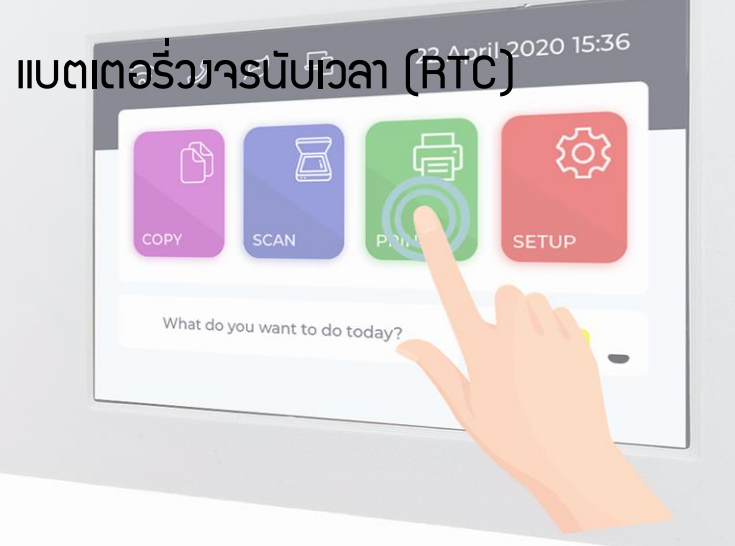

#### ATD3.5-S3 Farm1 shield diagram

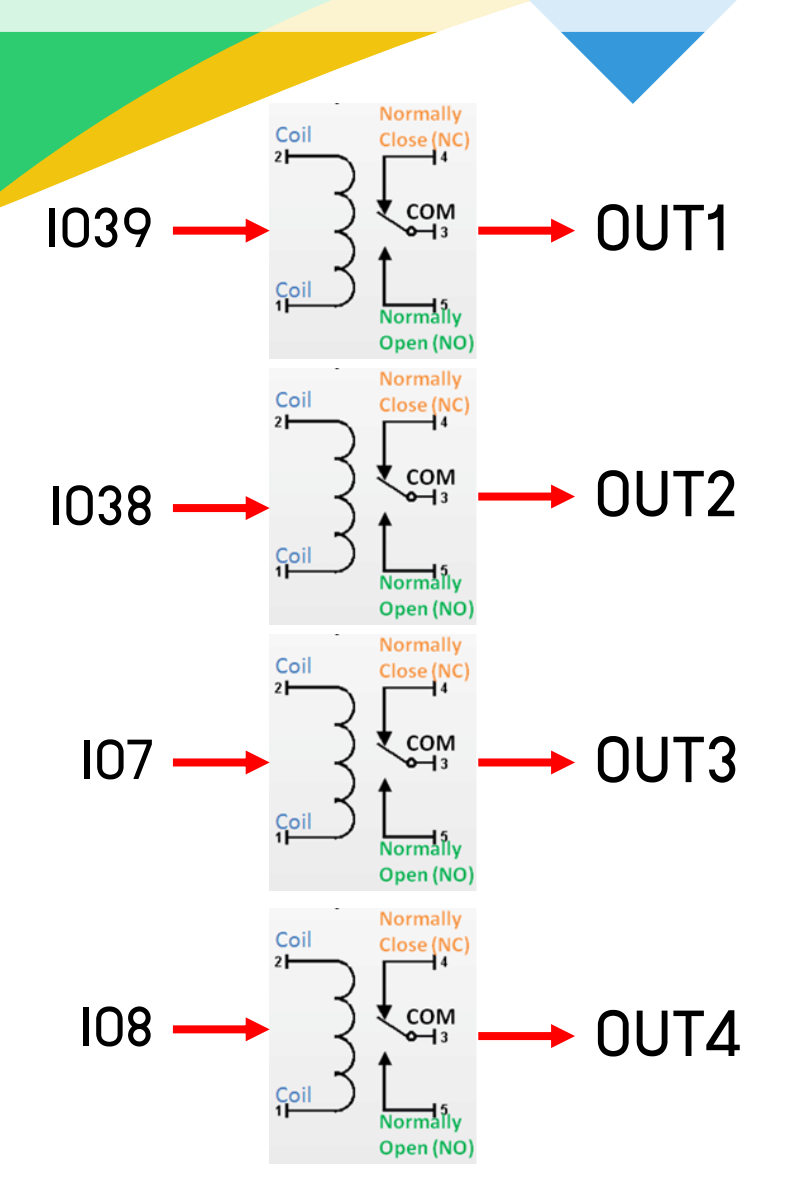

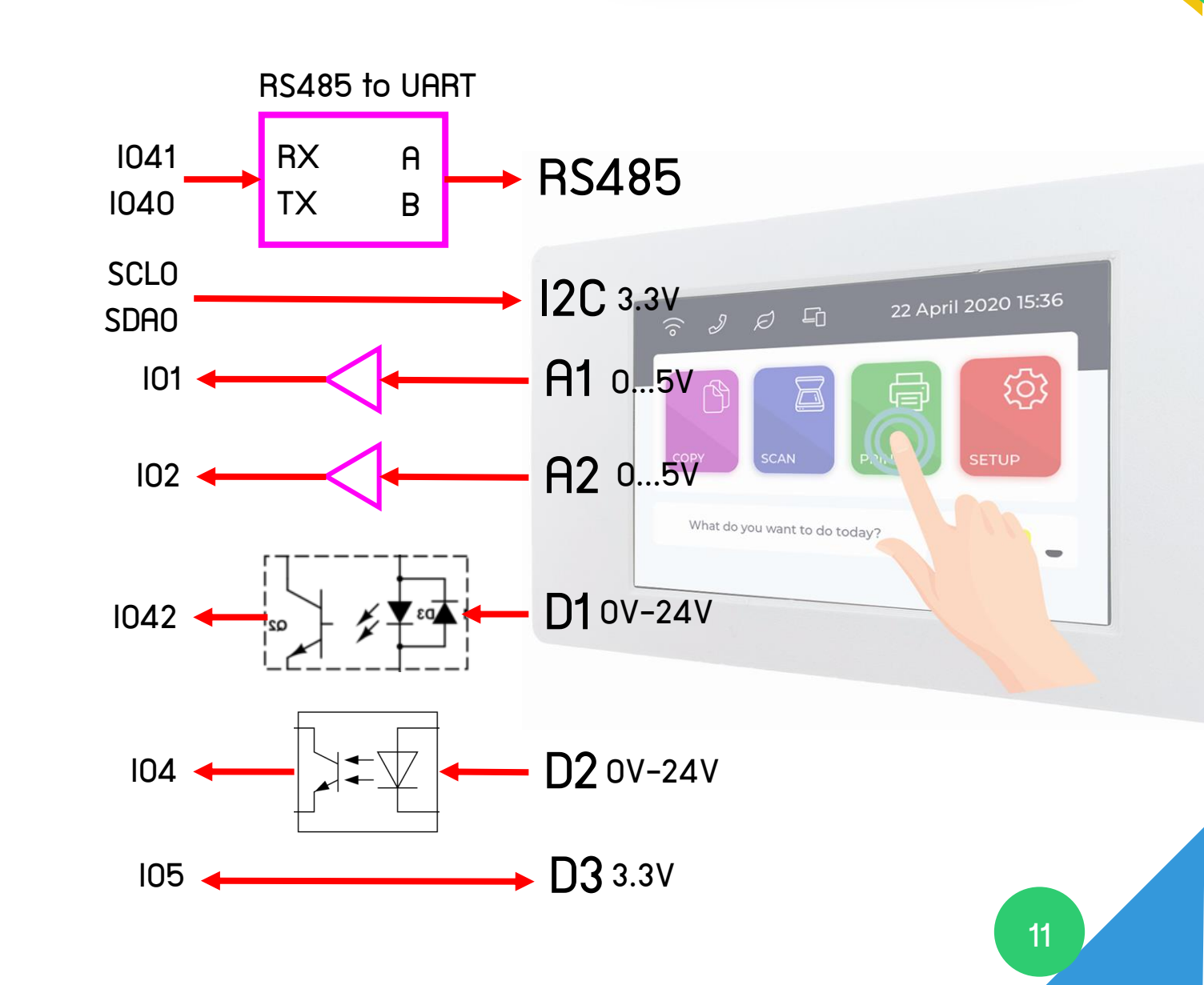

ARTRONSHOP

www.artronshop.co.th

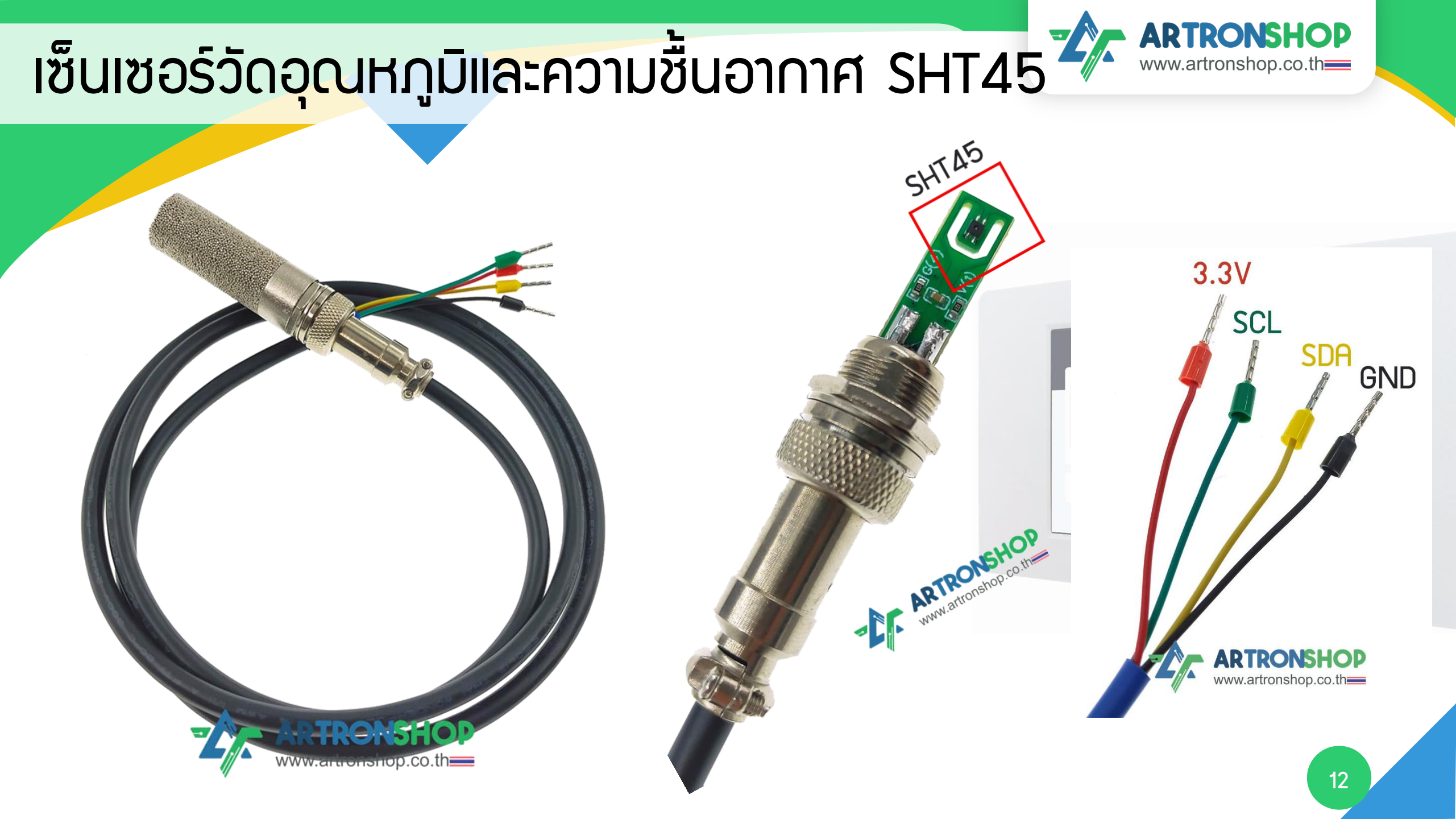

# เซ็นเซอร์วัดความชื้นในดิน เกษตรไทย loT

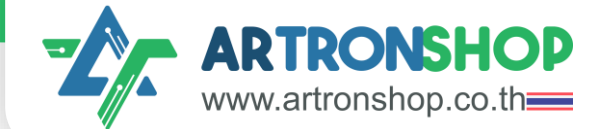

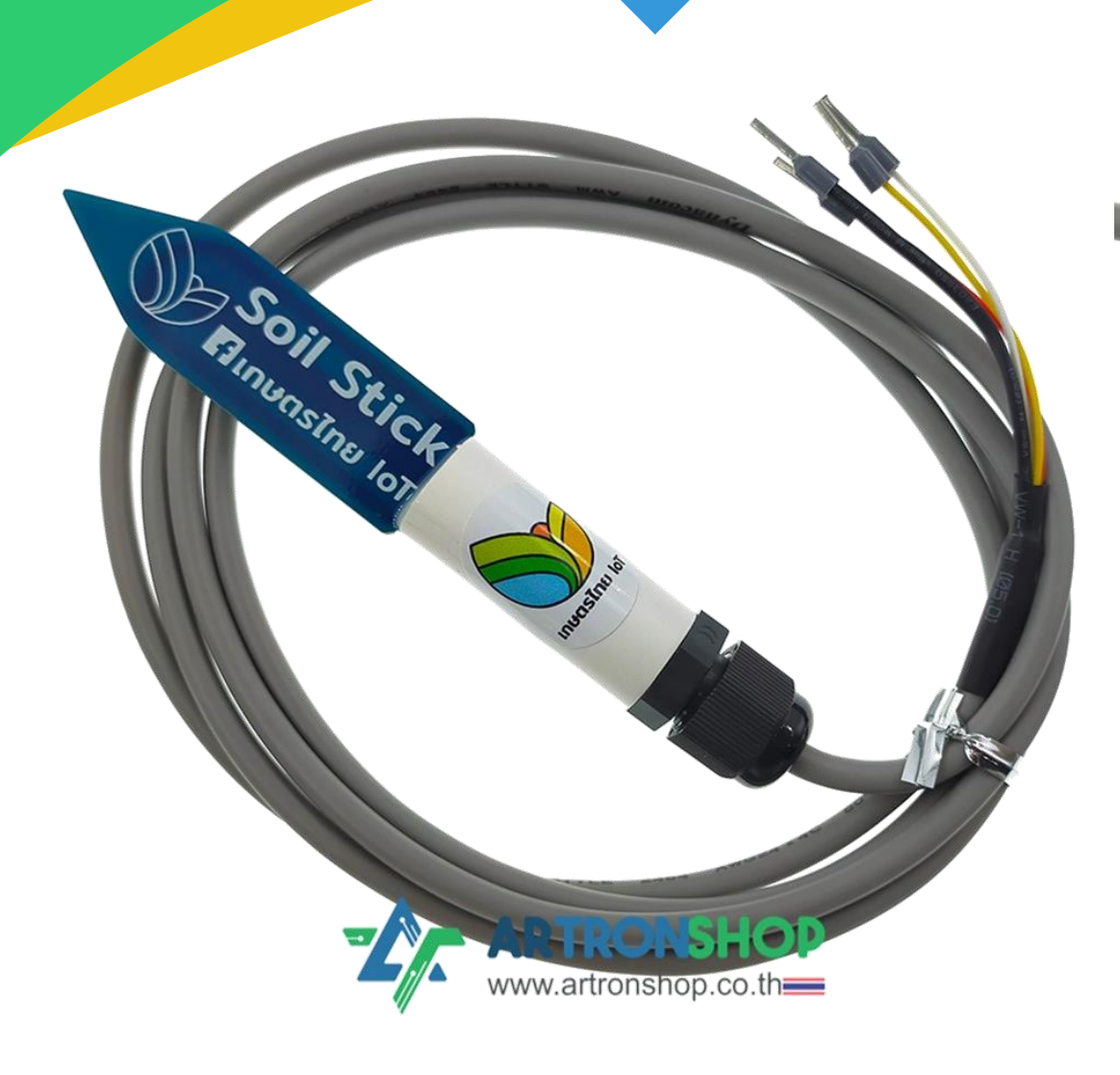

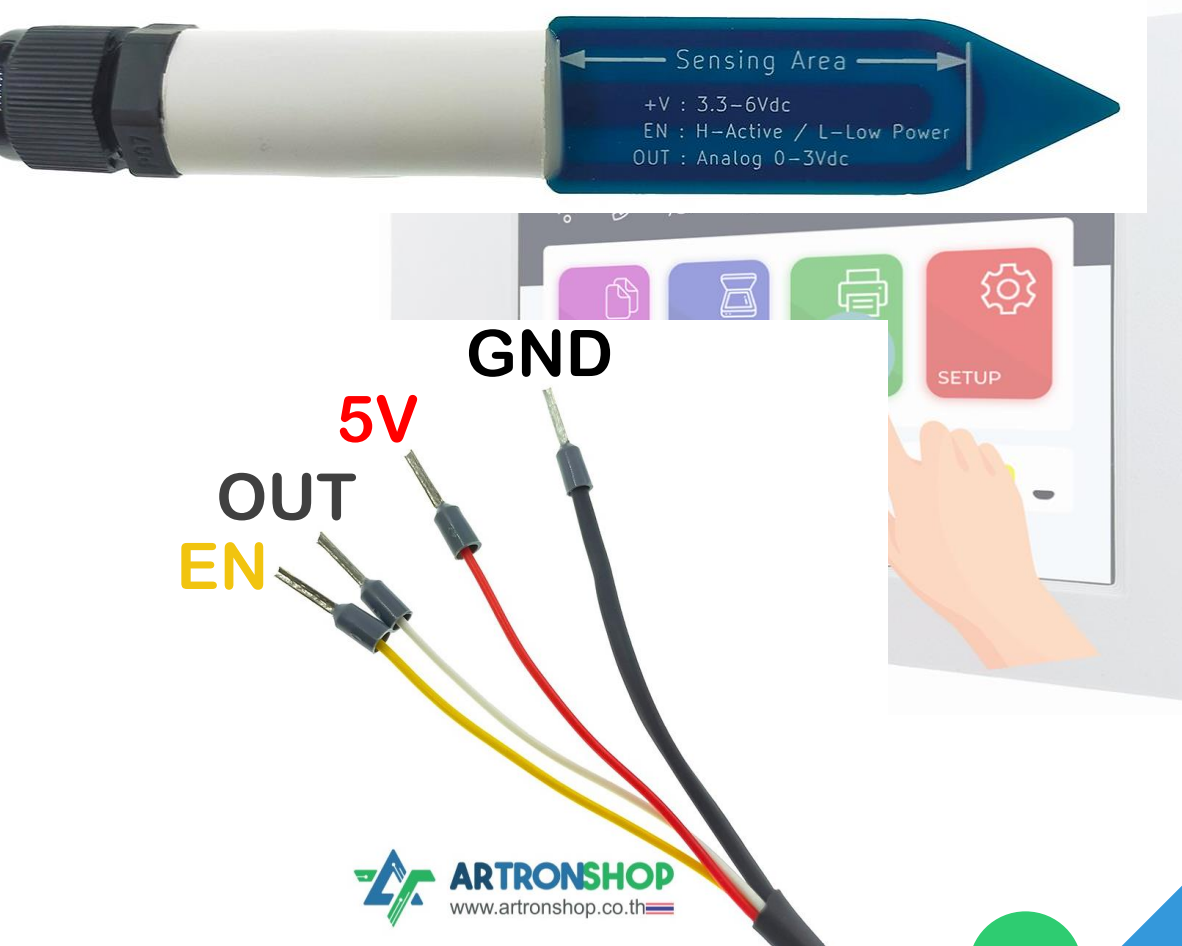

13

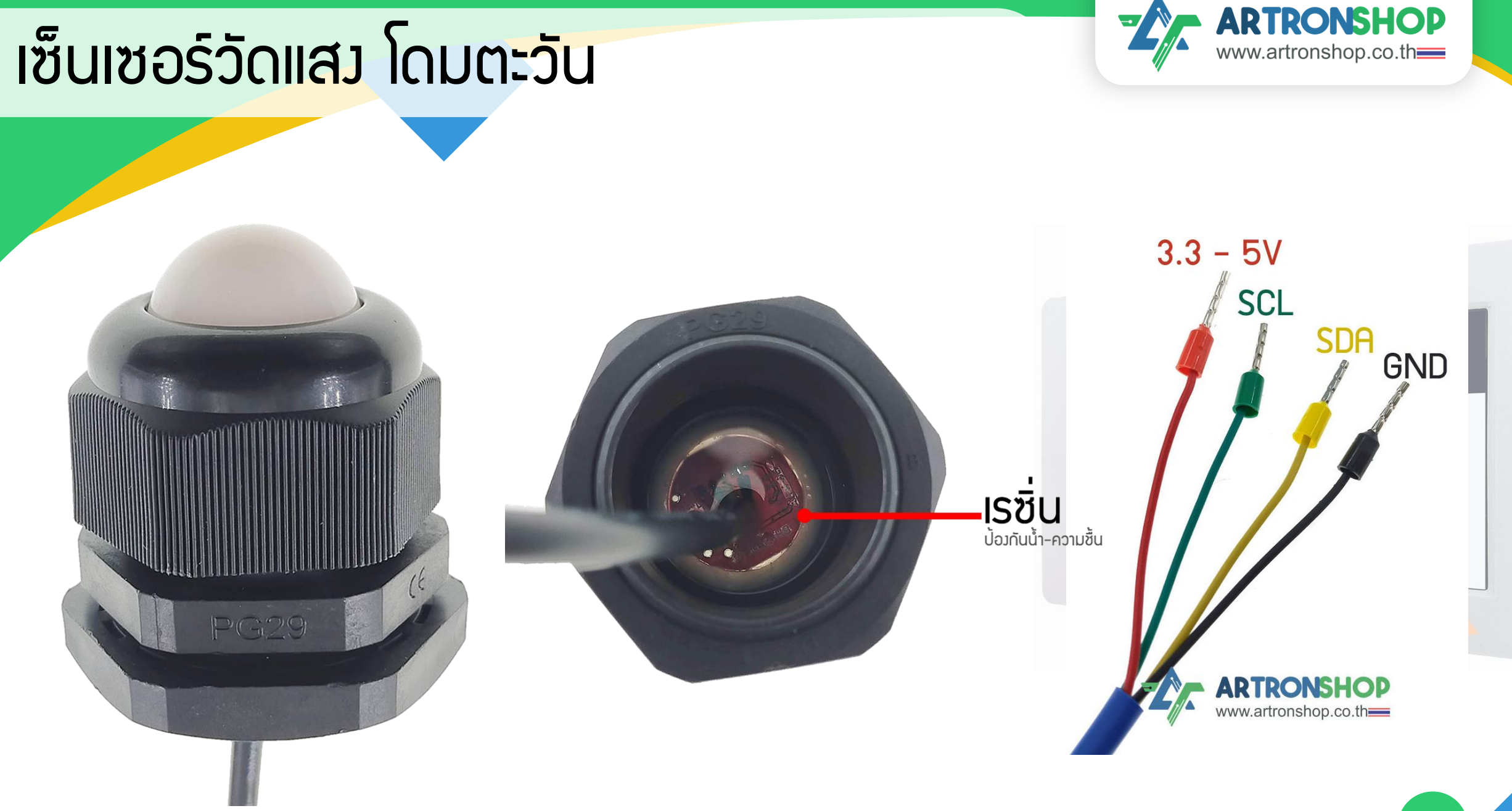

## รู้จัก HandySense

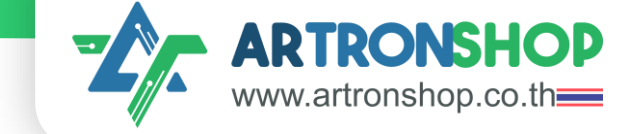

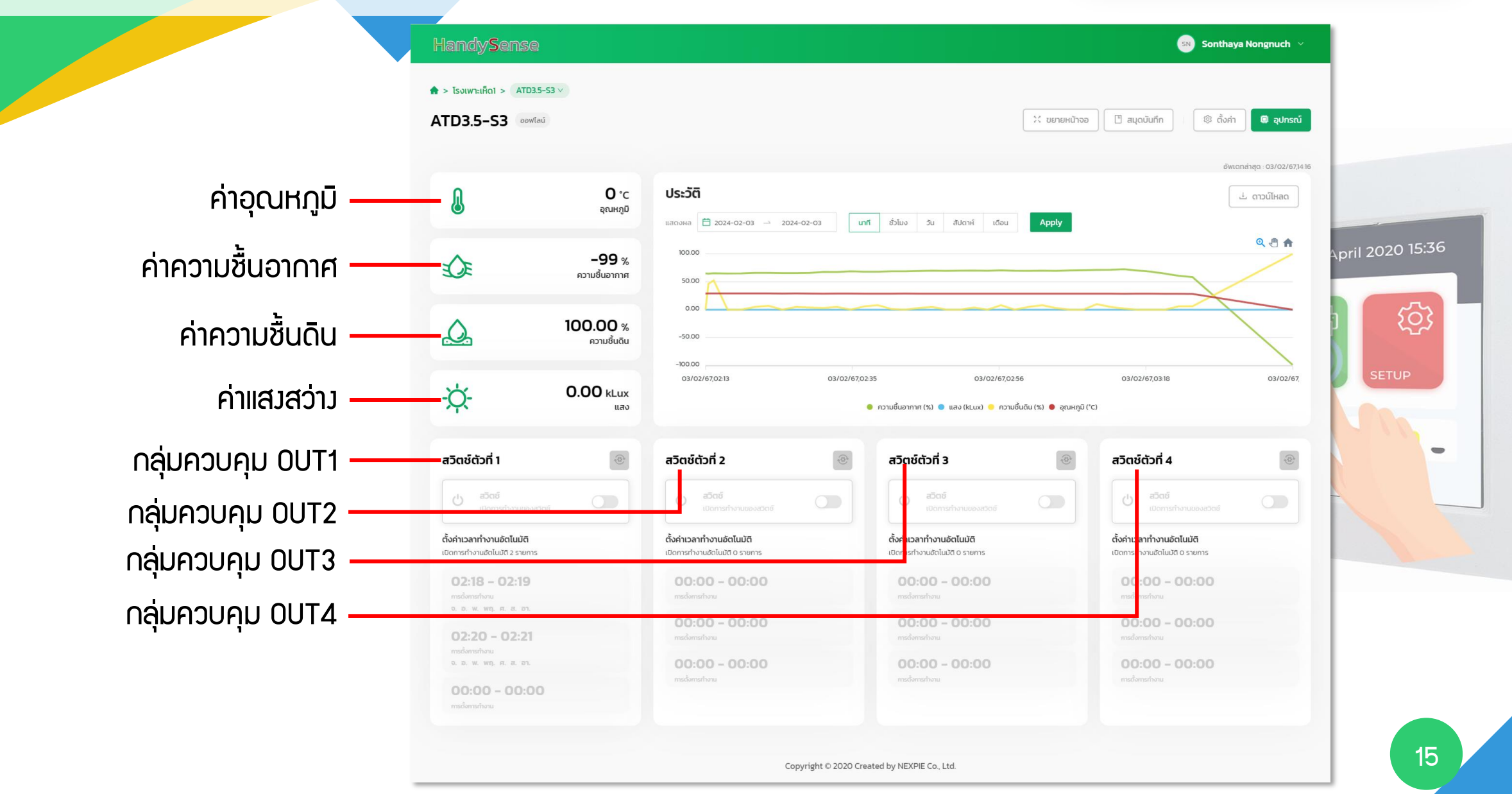

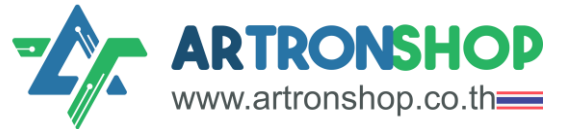

hat do you want to do today

## ขั้นตอนการใช้ ATD3.5-S3 HandySense PIO

1. ติดตั้มไดร์เวอร์ CP210x

https://www.silabs.com/developers/usb-to-uart-bridge-vcp-

drivers

2. อัพโหลดเฟิร์มแวร์ ATD3.5-S3 HandySense PIO ด้วย ESP

https://espressif.github.io/esptool-js/

3. ต่อวมาร

เสียบ Farm1 shield เข้ากับ ATD3.5-S3 และต่อเซ็นเซอร์ต่าว ๆ

4. เพิ่มอุปกรณ์ลง HandySense

https://dashboard.handysense.io/

Ś

# ติดตั้มไดร์เวอร์ CP210x

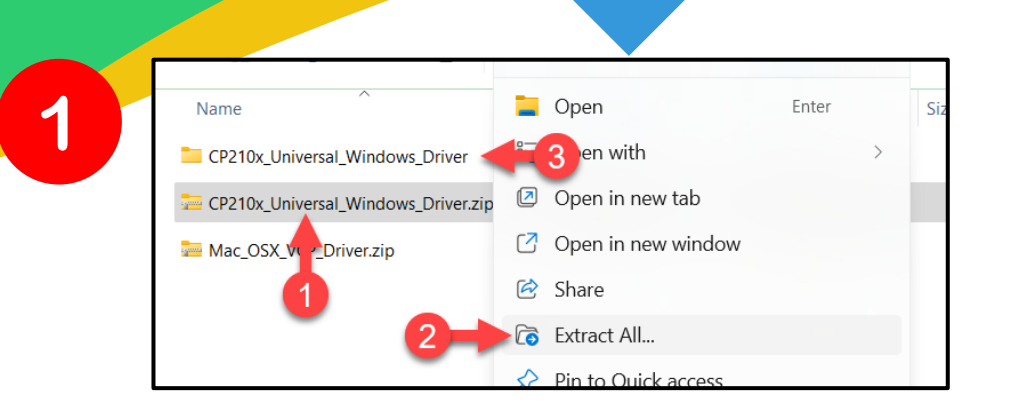

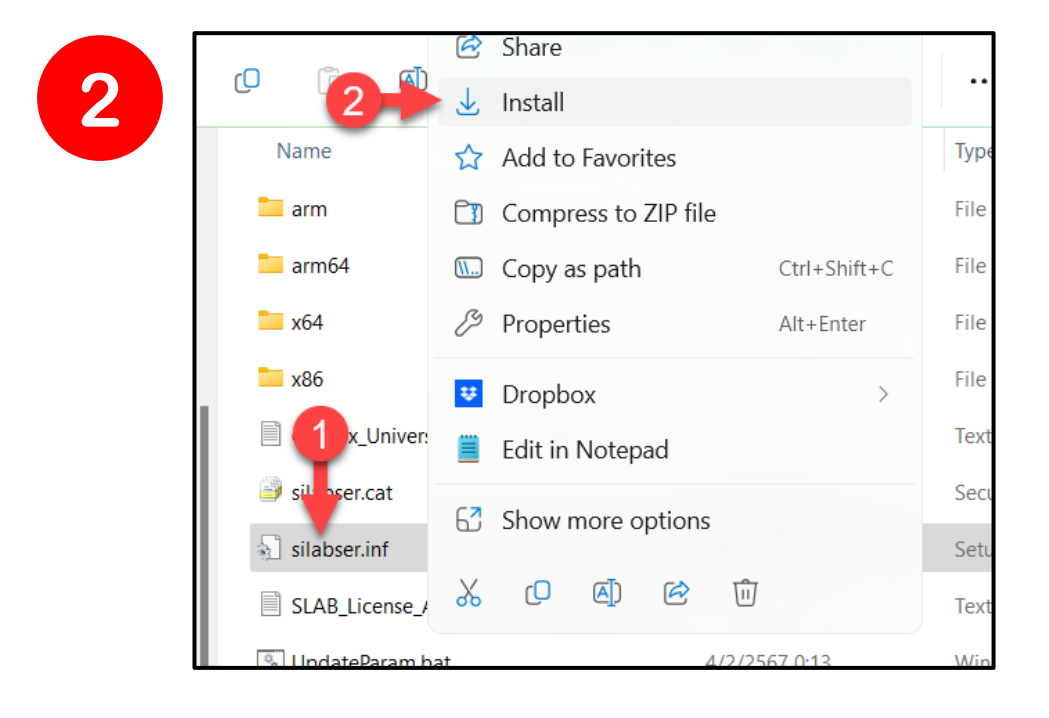

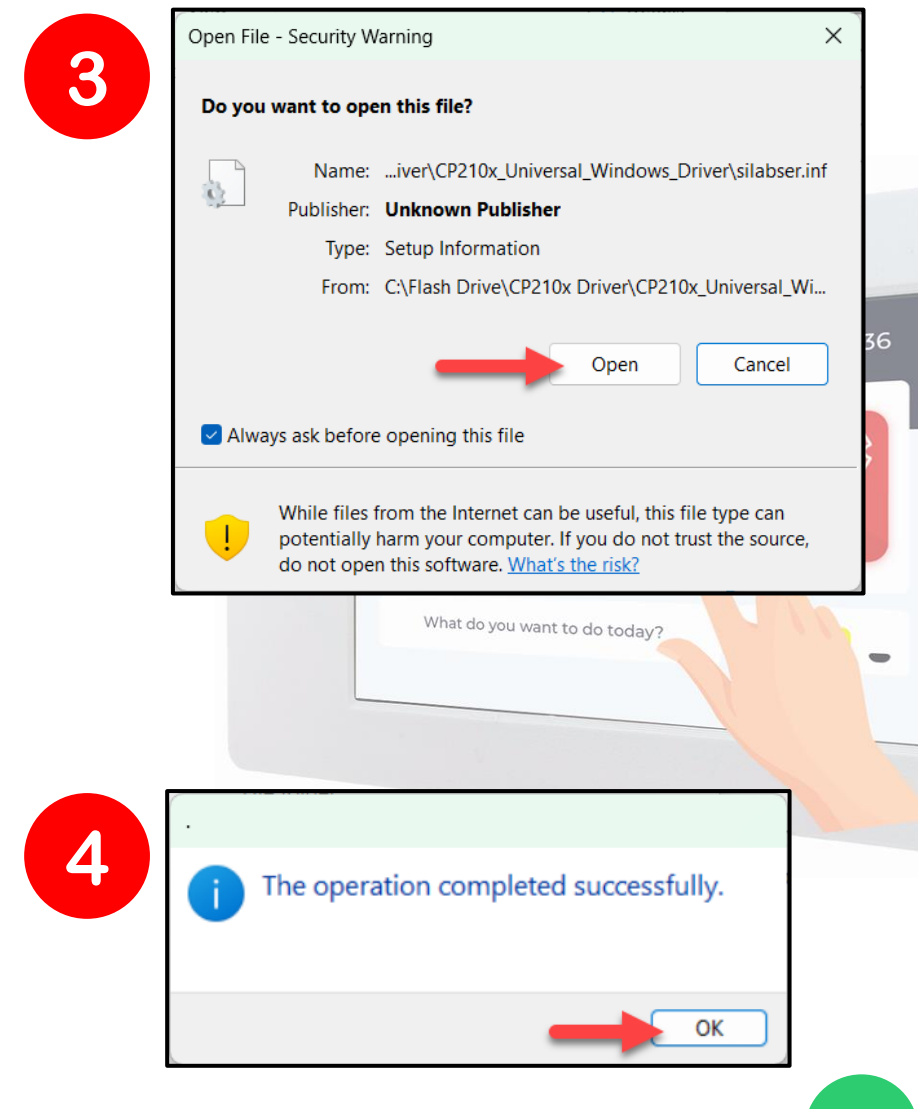

**ARTRONSHOP** 

www.artronshop.co.th

# อัพโหลดเฟิร์มแวร์ (1/2)

2 SP Tool +×  $\sim$ espressif.github.io ต้องการเร <mark>งกั</mark>บพอร์ตอนกรม **2** https://espressif.github.io/esptool-js/ C  $\leftarrow$  $\rightarrow$ CP2102N USB to UART Bridge Controller (COM15) - จับคู่แล้ว A Serial Program Baudrate: 921600 ~ ? ยกเลิก ชื่อมต่อ

<mark>ใช้ esptool.js UU Google Chrome : https://espressif.github.io/esptool-js/</mark>

ARTRONSHOP www.artronshop.co.th 3 Program Connected to device: ESP32-S3 Erase Flash Copy Trace Flash Address File 0x1000 เลือ esptool.js Serial port WebSerial VendorID 0x10c4 ProductID Connecting.... Detecting chip type... ESP32-S3 Chip is ESP32-S3 Features: Wi-Fi,BLE Crystal is 40MHz MAC: ec:da:3b:62:1e:bc Uploading stub... Running stub... Stub running... Changing baudrate to 921600 Changed Erasing flash (this may take a while)... Chip erase completed successfully in 3.478s

## อัพโหลดเฟิร์มแวร์ (2/2)

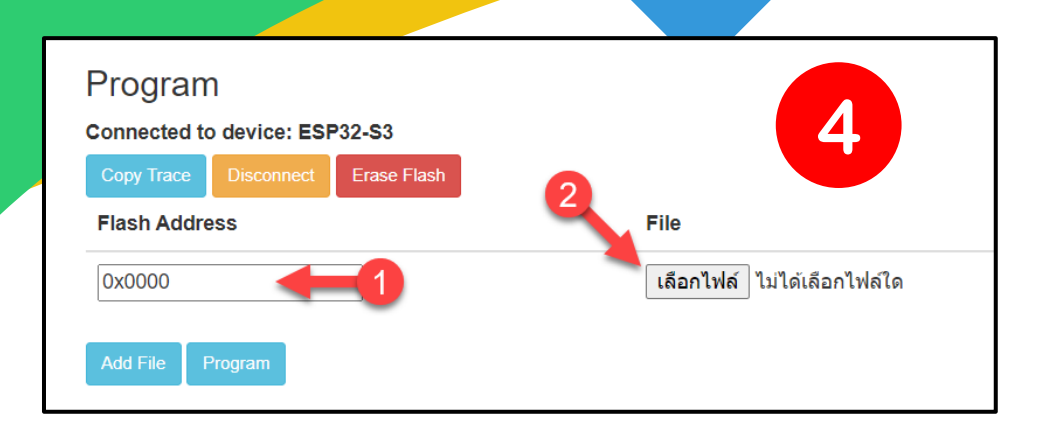

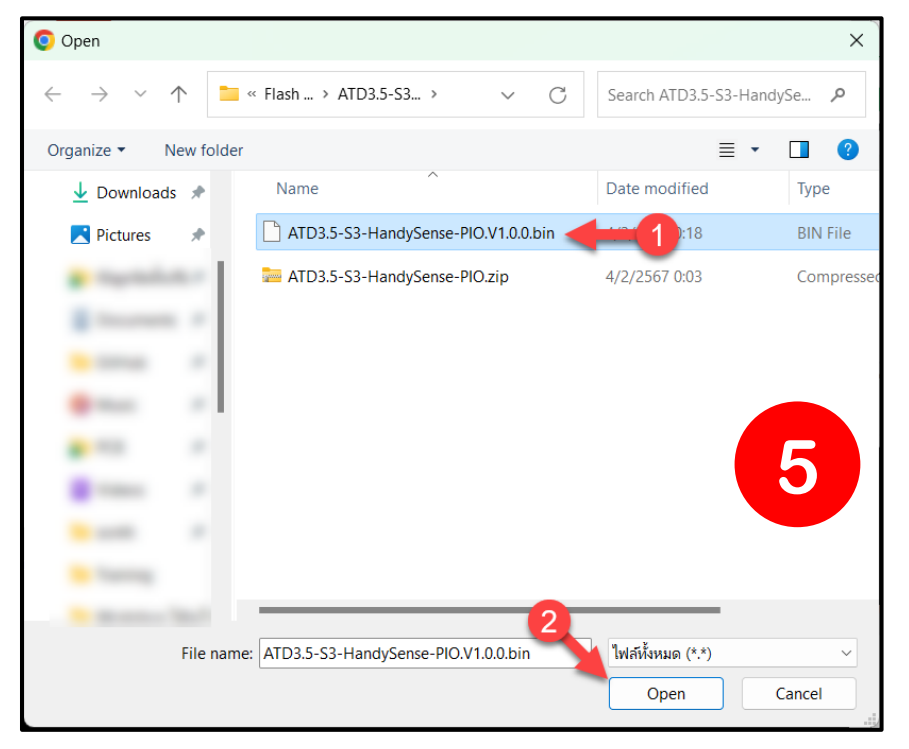

#### Program Connected to device: ESP32-S3 Erase Flash Copy Trace Flash Address File 0x0000 เลือกไฟล์ ATD3.5-S3-H…PIO.V1.0.0.bin 6 Program sptool.js Serial port WebSerial VendorID 0x10c4 ProductID 0xea60 Connecting.... Detecting chip type... ESP32-S3 Chip is ESP32-S3 Features: Wi-Fi,BLE Crystal is 40MHz MAC: ec:da:3b:62:1e:bc Uploading stub... Running stub... Stub running... Changing baudrate to 921600 Changed Warning: Image file at 0x0 doesn't look like an image file, so not changing any flash settings. compressed 1357600 bytes to 792441... Writing at 0x0... (2%) Writing at 0x12bd8... (4%) Writing at 0x1b514... (6%)

Writing at 0x13df05... (95%) Writing at 0x1437f5... (97%) Writing at 0x1492e5... (100%) Wrote 1357600 bytes (792441 compressed) at 0x0 in 12.419 seconds. Hash of data verified. Leaving...

ARTRONSHOP

www.artronshop.co.th

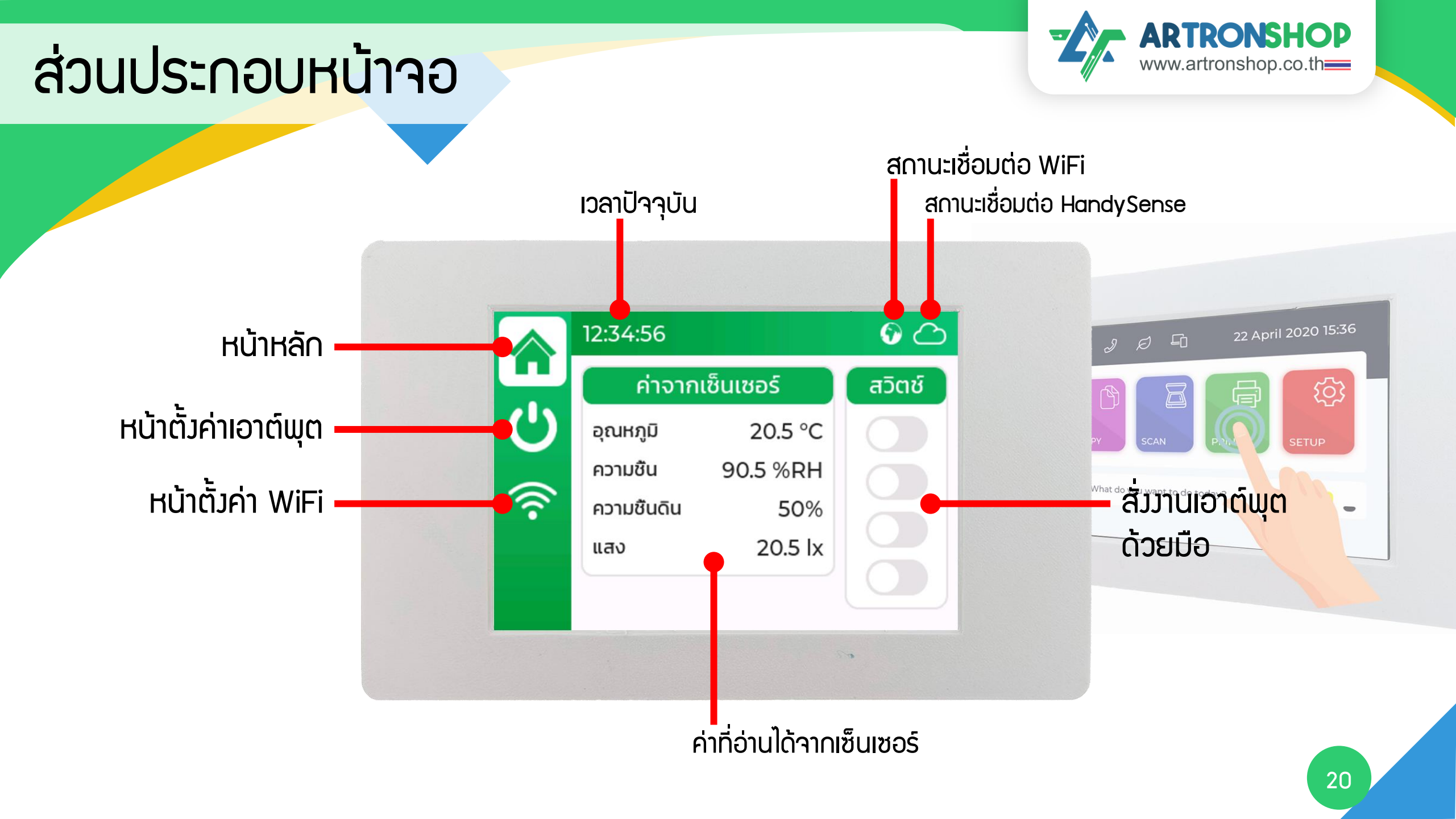

#### การต่อวมาร

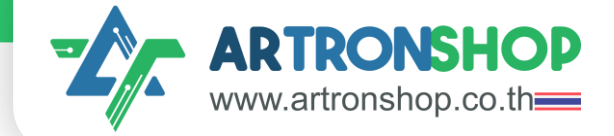

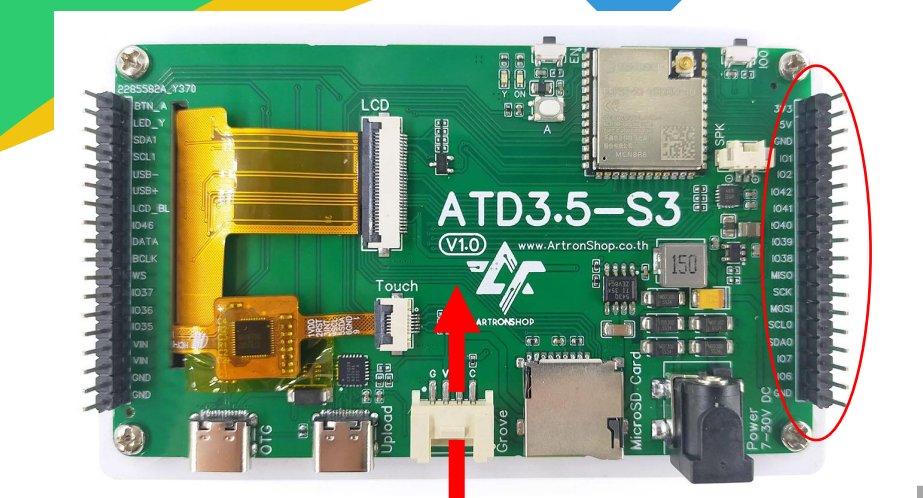

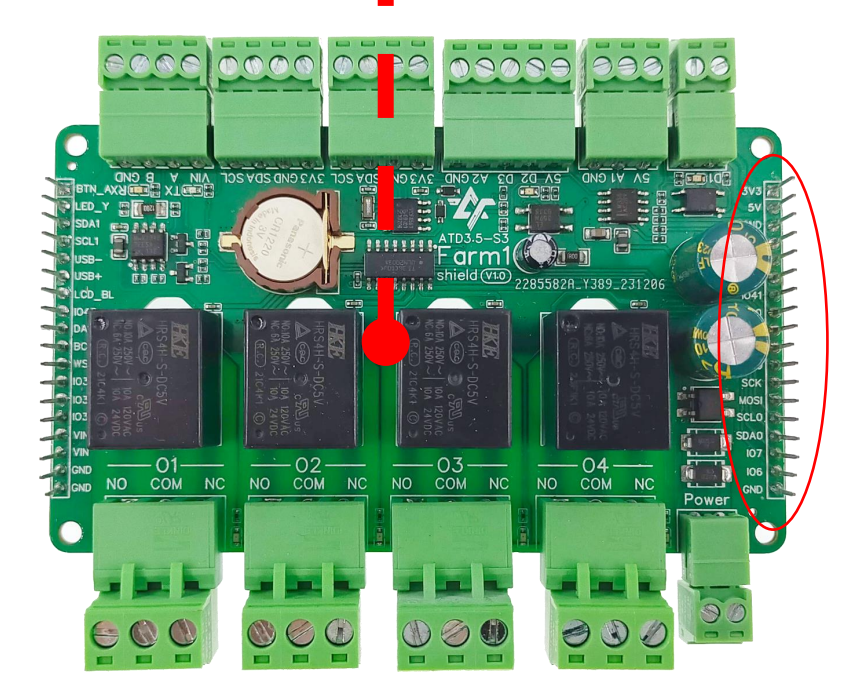

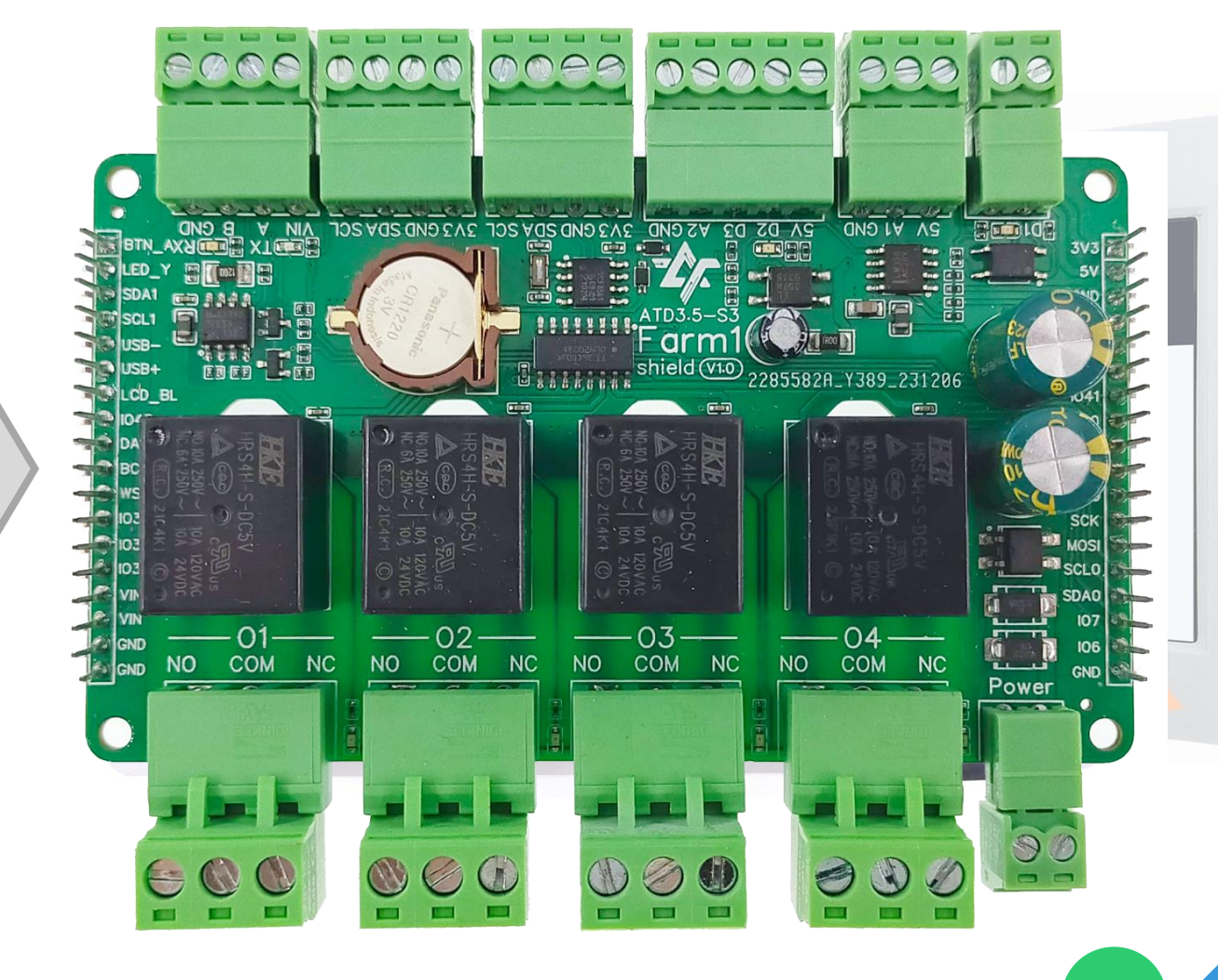

## การต่อวมาร (1/2)

ส่วนเซ็นเซอร์วัดค่า

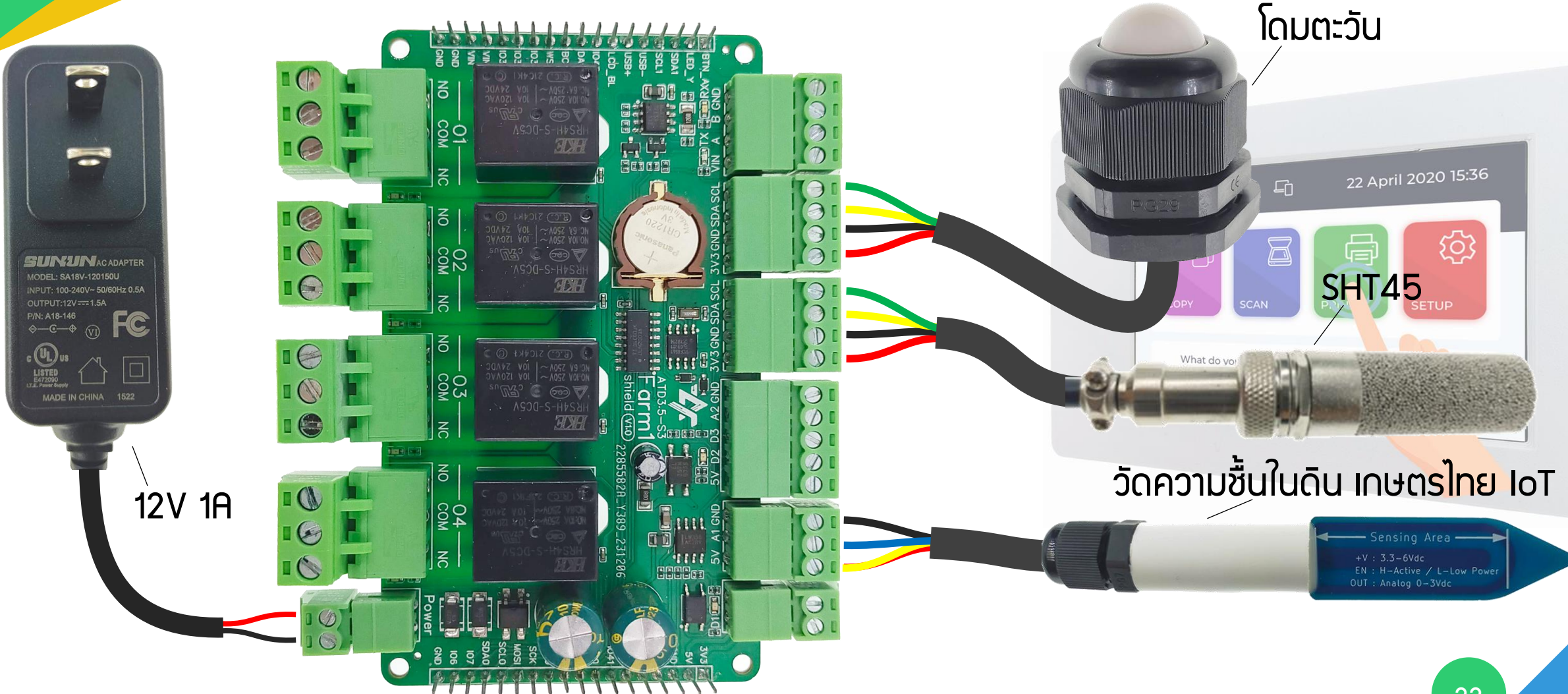

**ARTRONSHOP** 

www.artronshop.co.th

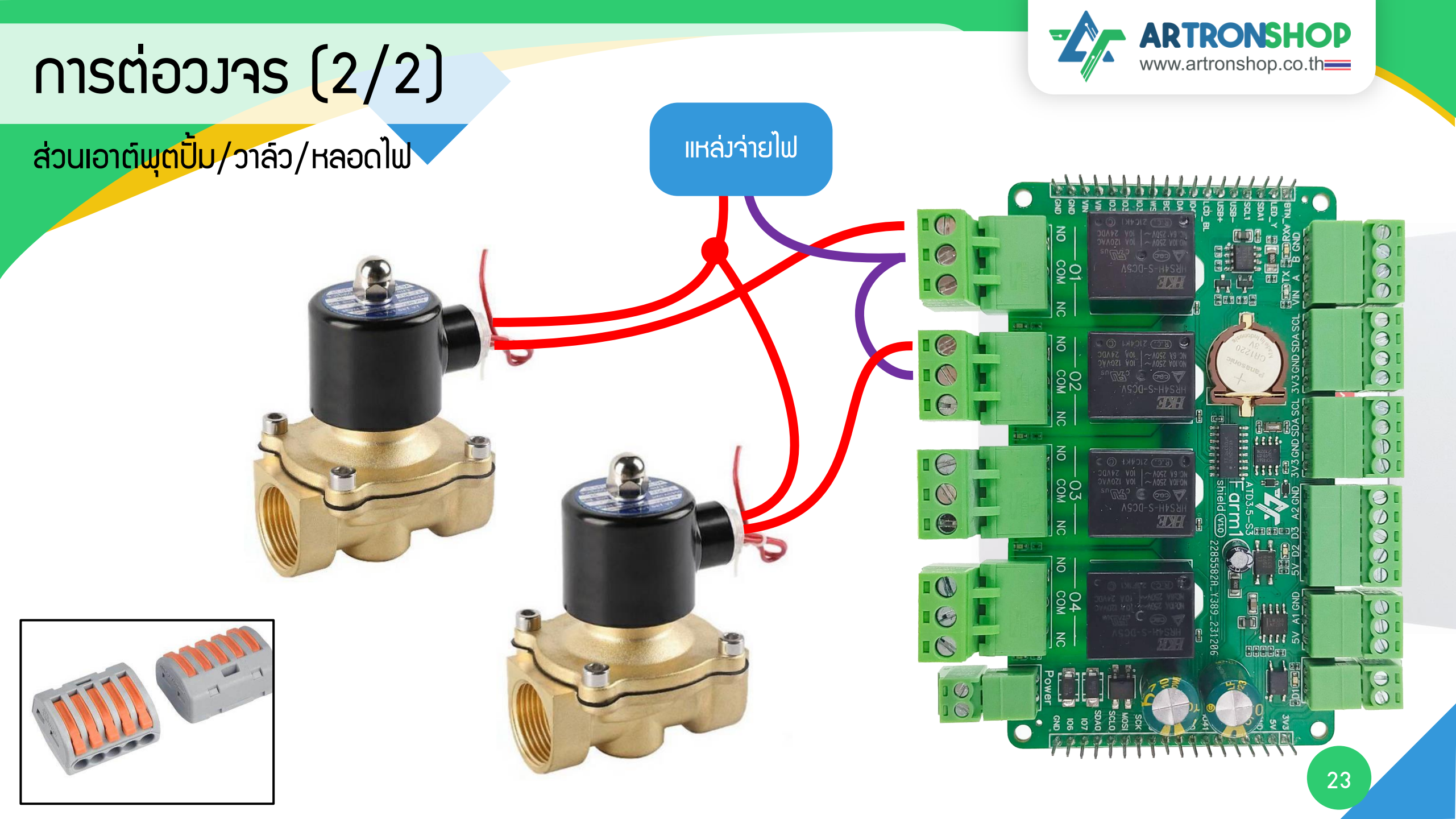

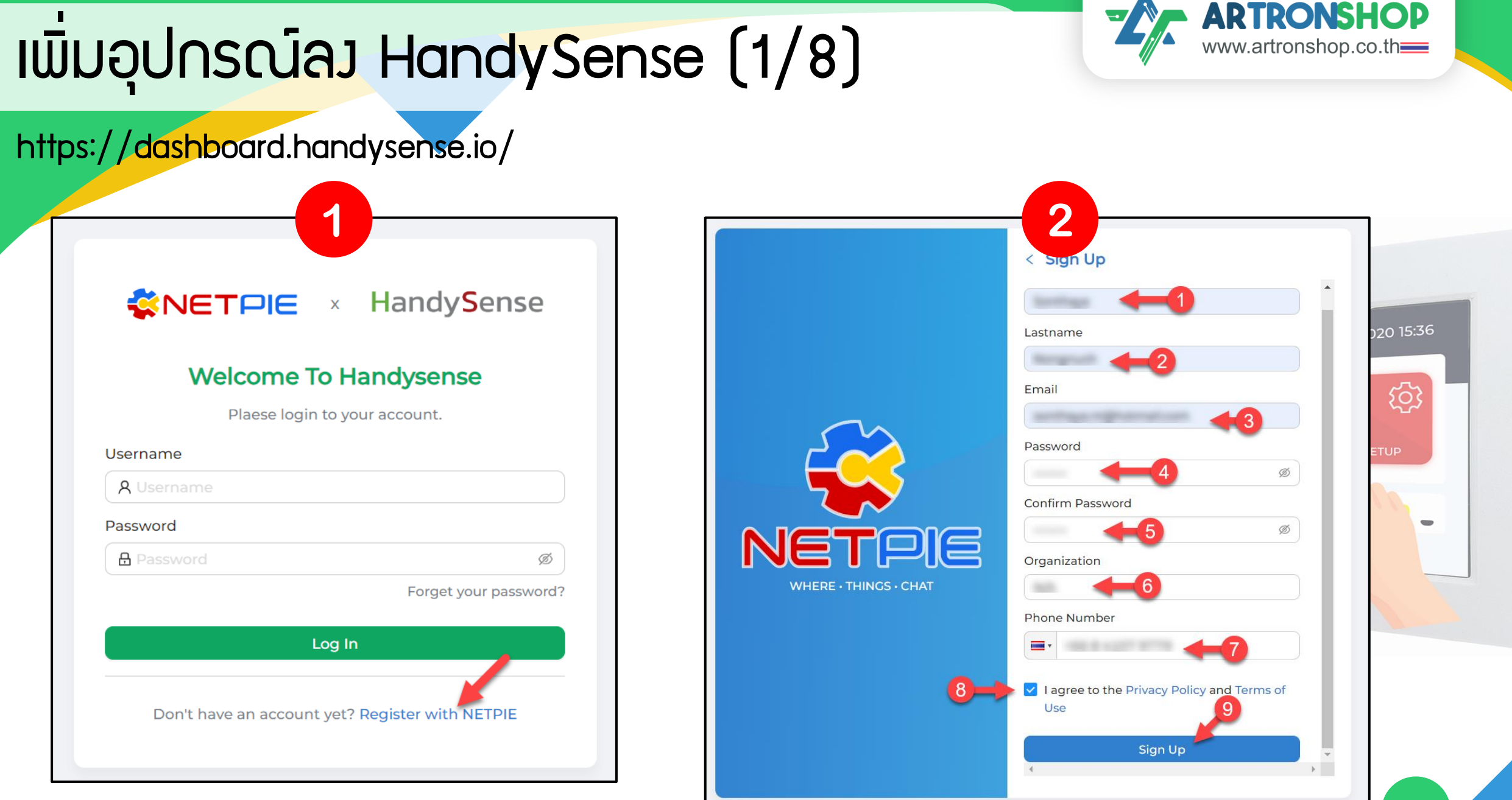

## เพิ่มอุปกรณ์ลง HandySense (2/8)

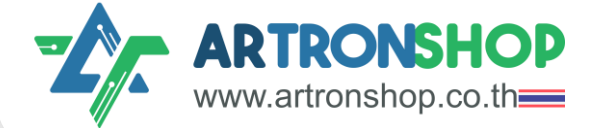

#### https://dashboard.handysense.io/

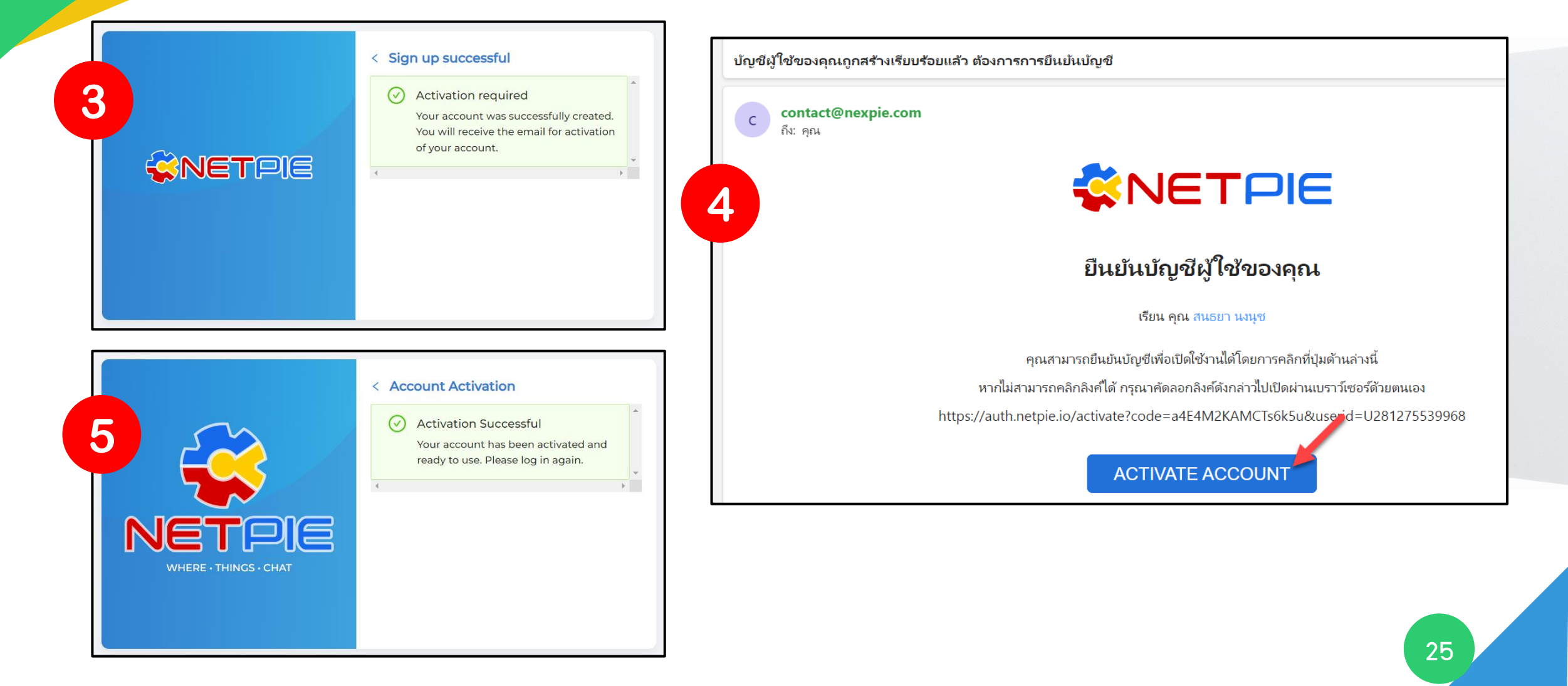

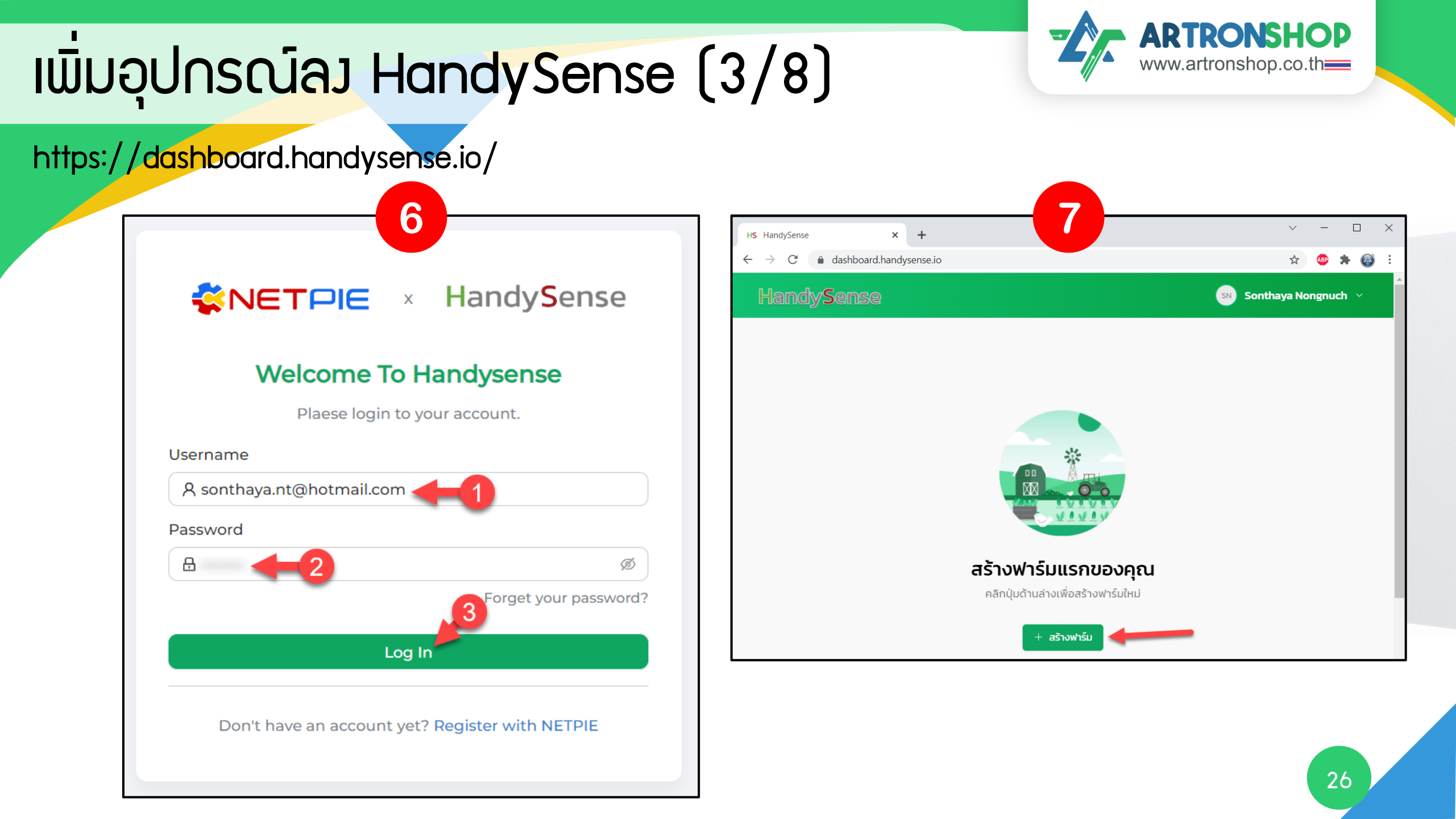

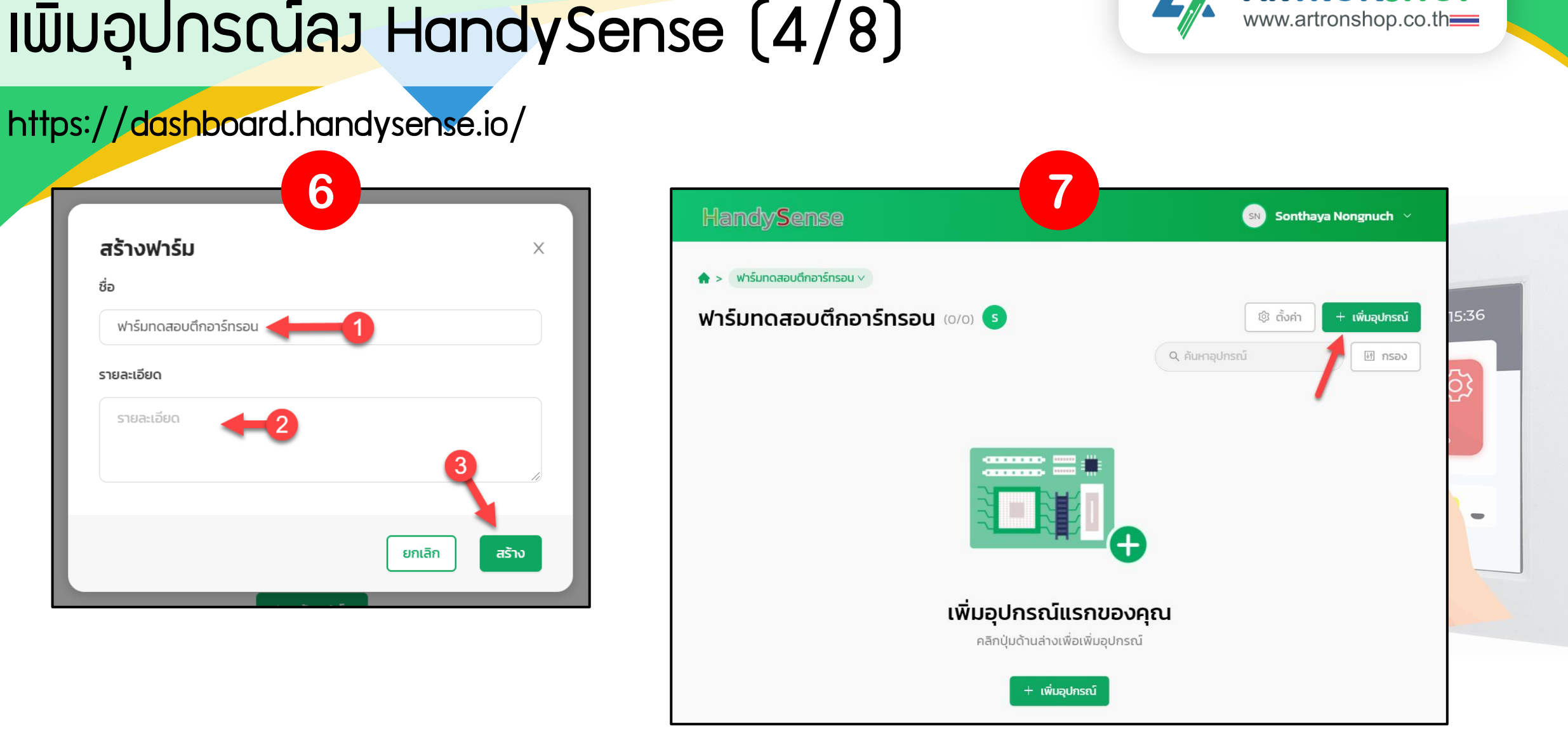

#### 27

ARTRONSHOP

# เพิ่มอุปกรณ์ลง HandySense (4/8)

ชื่อ

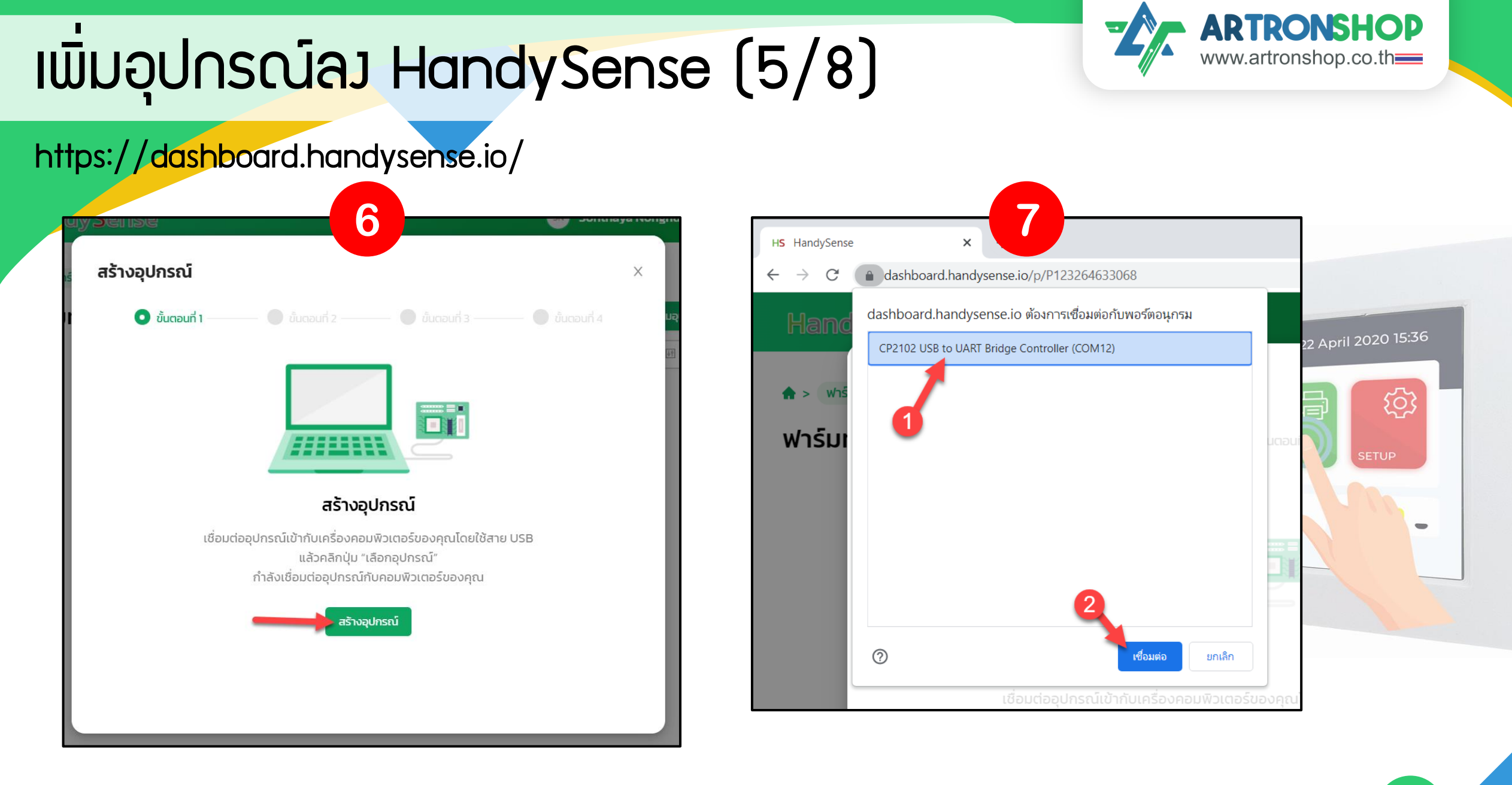

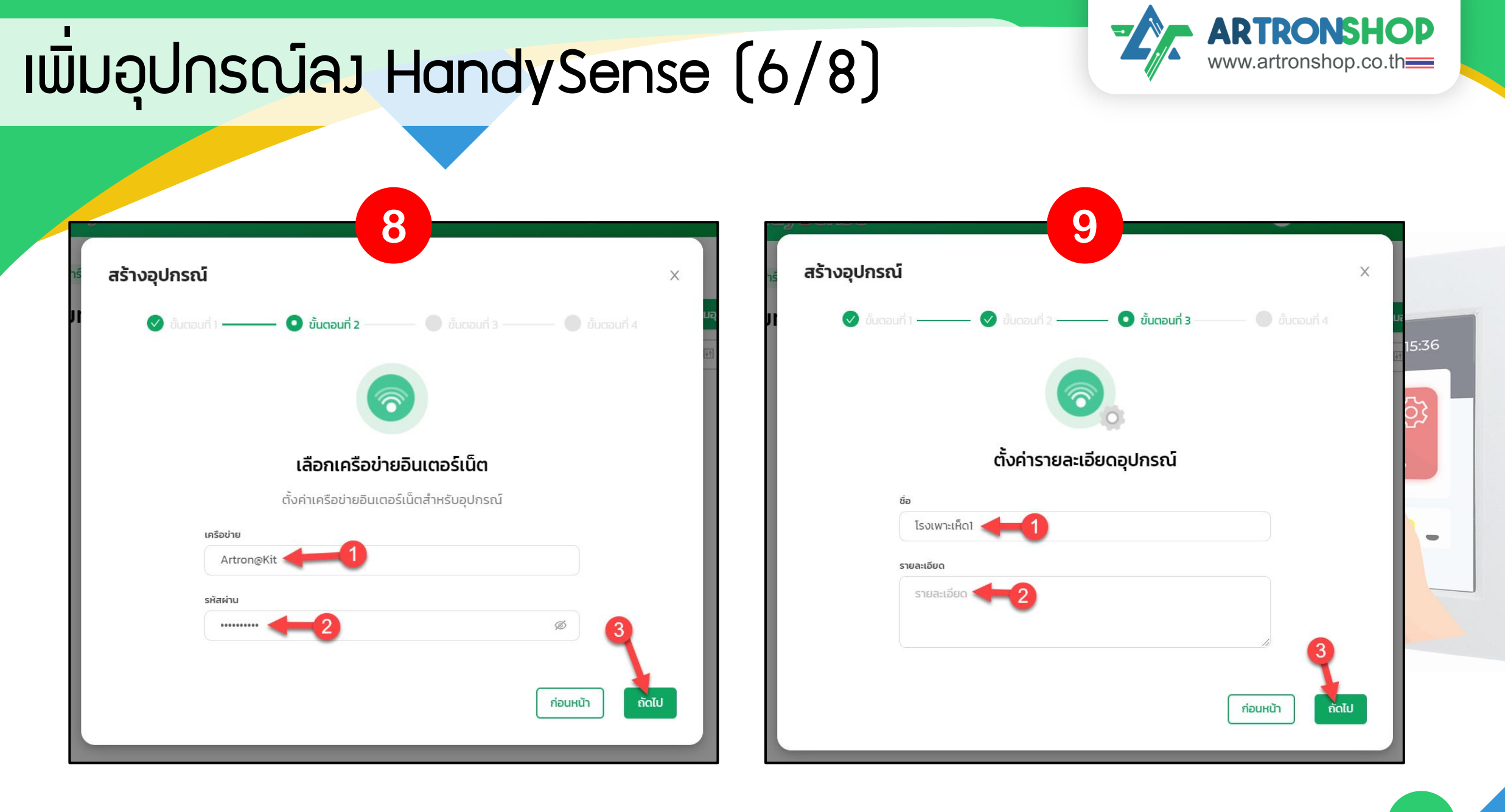

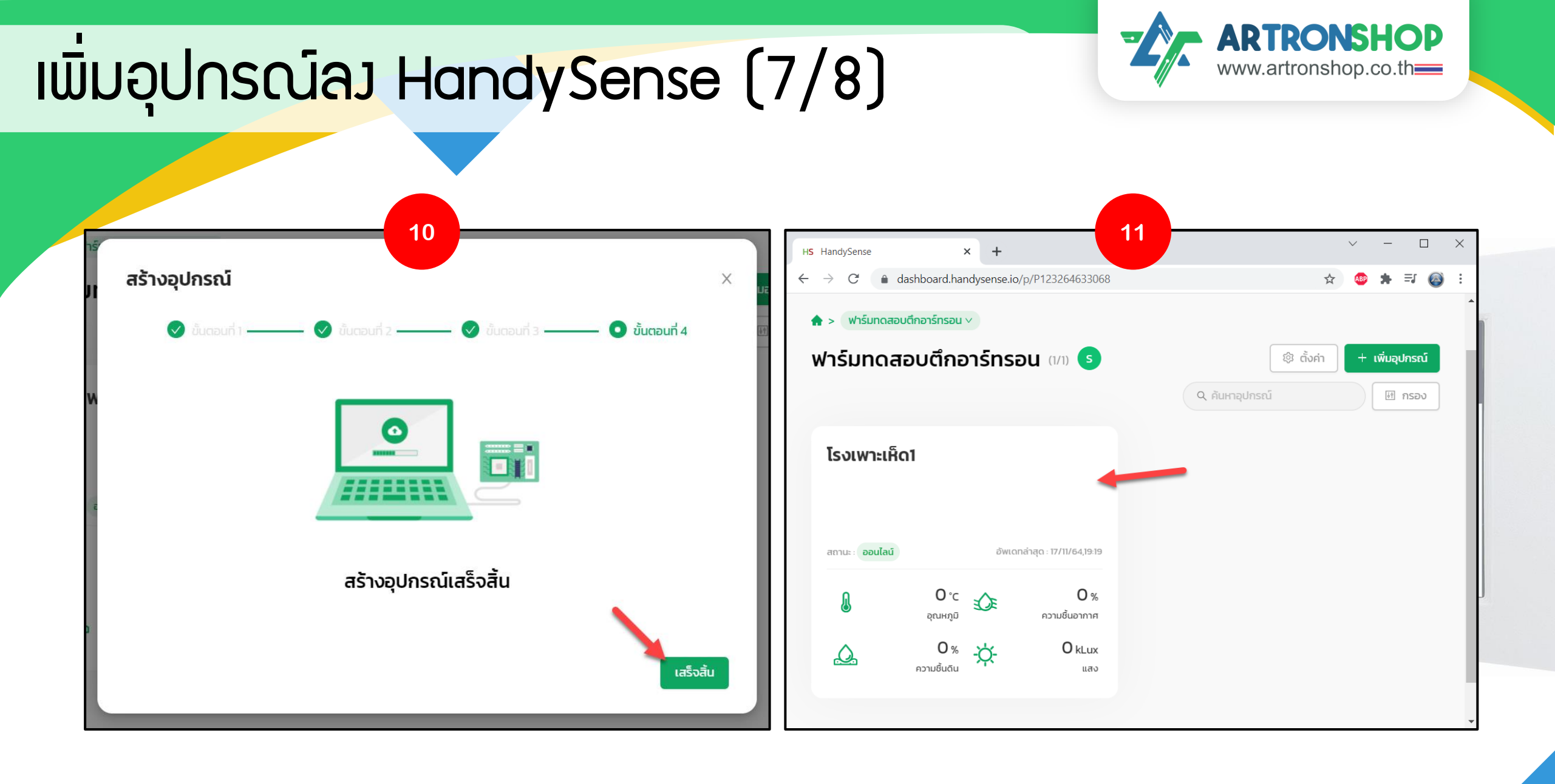

## เพิ่มอุปกรณ์ลง HandySense (8/8)

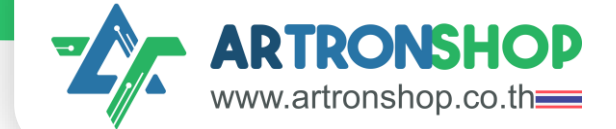

| HandySense × +                                |                                                               | ∨ - □ ×                       |
|-----------------------------------------------|---------------------------------------------------------------|-------------------------------|
| $\rightarrow$ C $(a + b)$ dashboard.handysens | e.io/p/P123264633068/d/3efdaf0a-d96e-4b24-beb6-2da3ad1f881c   | ☆ 💩 🛊 🗊 🊳 :                   |
| > ฟาร์มทดสอบตึกอาร์ทรอน > โรงเ                | พาะเห็ด1 🗸                                                    |                               |
| รงเพาะเห็ด1 ออนไลน์                           |                                                               |                               |
| 🔀 ขยายหน้าจอ 📋 สมุดบันทึก                     | <ul> <li>(2) ตั้งค่า</li> <li>(2) อุปกรณ์</li> </ul>          |                               |
|                                               |                                                               |                               |
|                                               |                                                               | อัพเดทล่าสุด : 17/11/64,19:26 |
| <b>30.75</b> ℃                                | ประวัติ                                                       | 上 ดาวน์โหลด                   |
| 🔍 ວຸຎหภูมิ                                    | แสดงผล 🛗 2021-11-01> 2021-11-17 นาที ชั่วโมง วัน สัปดาห์ เดือ | ли<br>и                       |
|                                               | 8000                                                          | 역 🖑 🏫                         |
| <b>71.03</b> %                                |                                                               |                               |
|                                               | 60.00                                                         |                               |
|                                               | 40.00                                                         |                               |
| 60.93 %                                       | 20.00                                                         |                               |
|                                               |                                                               |                               |
|                                               | 17/11/64,19:22 17/11/64,19:23 17/11/64,19:24 17               | /11/64,19:25 17/11/64,        |
| -Ò- 0.02 kLux                                 | ดาาเชิ่มอากาศ (%) และ (ki uv) ดาาเชิ่มดีน (%) ดอกเหตมี (      | (°C)                          |
|                                               |                                                               |                               |
|                                               |                                                               |                               |
|                                               |                                                               |                               |

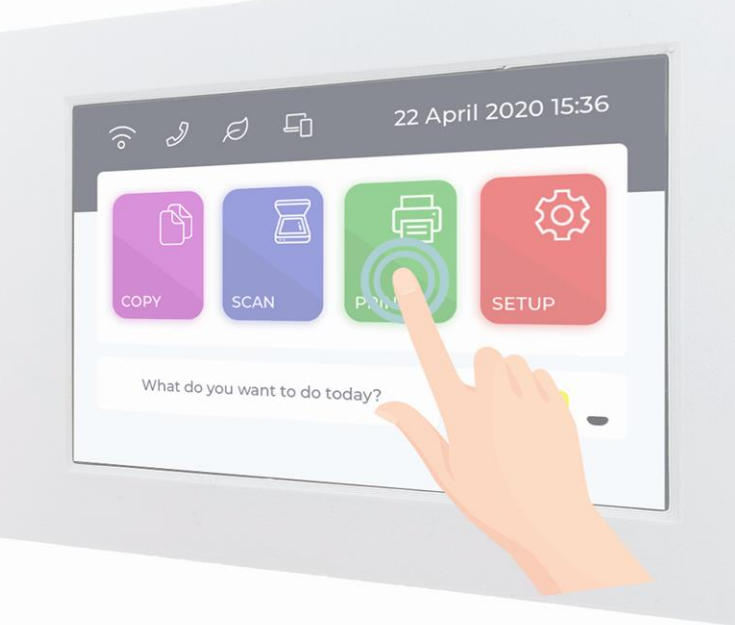

## ุการเปลี่ยนร<mark>ีมห</mark>น้าจอ

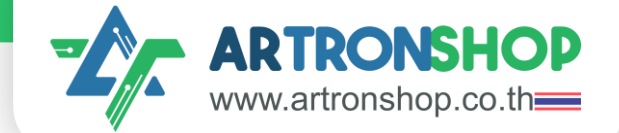

อัพโหลดโค้ดลวบอร์ด

## ุการเปลี่ยนรุ่นเซ<mark>็นเ</mark>ซอร์

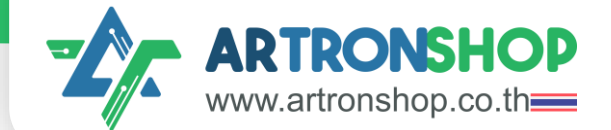

~ J Ø G

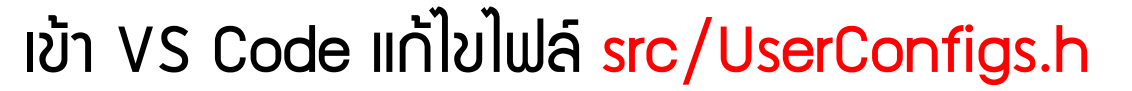

// Configs use Sensor #define TEMP\_HUMID\_SENSOR SHT45 // <<--- แก้ไขเป็นรุ่นเซ็นเซอร์วัดอุณหภูมิและความชื้น #define SOIL\_SENSOR ANALOG\_SOIL\_SENSOR // <<--- แก้ไขเป็นรุ่นเซ็นเซอร์วัดความชื้นในดิน #define LIGHT\_SENSOR BH1750 // <<--- แก้ไขเป็นรุ่นเซ็นเซอร์วัดแสม

## ์ติดต่อสอบดามเพิ่มเติม

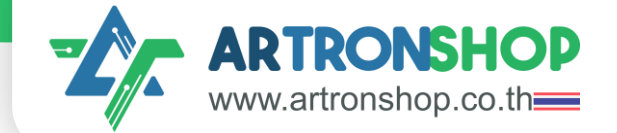

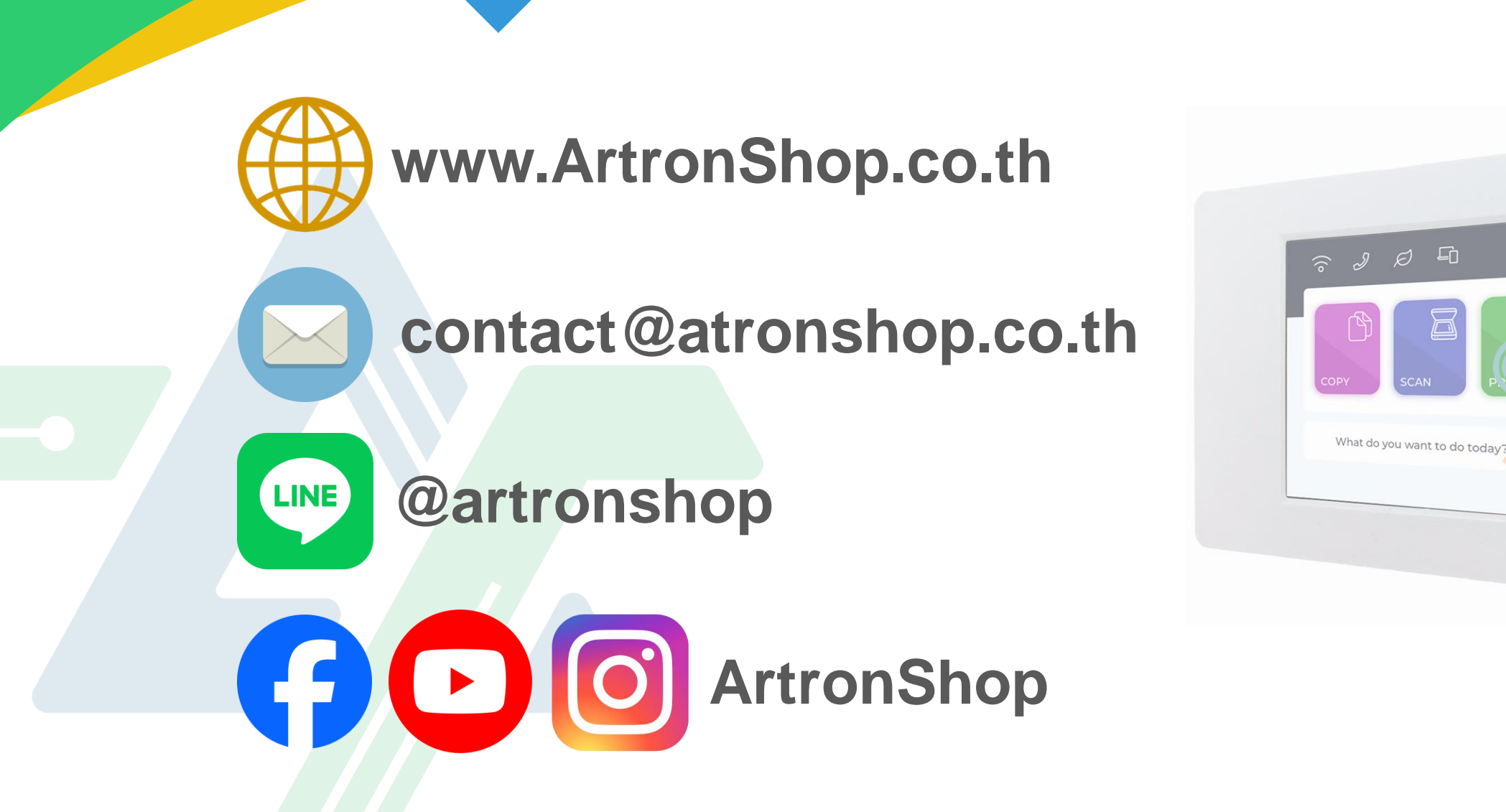

Ś